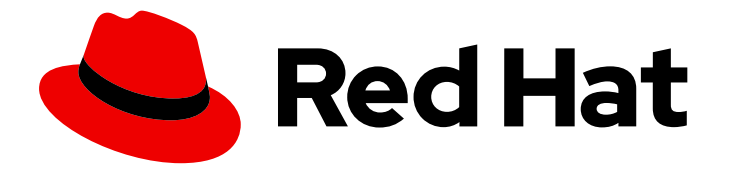

# Red Hat Hyperconverged Infrastructure for Virtualization 1.8

# Deploying Red Hat Hyperconverged Infrastructure for Virtualization

Instructions for deploying Red Hat Hyperconverged Infrastructure for Virtualization

Last Updated: 2022-02-10

# Red Hat Hyperconverged Infrastructure for Virtualization 1.8 Deploying Red Hat Hyperconverged Infrastructure for Virtualization

Instructions for deploying Red Hat Hyperconverged Infrastructure for Virtualization

Laura Bailey Ibailey@redhat.com

## Legal Notice

Copyright © 2022 Red Hat, Inc.

The text of and illustrations in this document are licensed by Red Hat under a Creative Commons Attribution–Share Alike 3.0 Unported license ("CC-BY-SA"). An explanation of CC-BY-SA is available at

http://creativecommons.org/licenses/by-sa/3.0/

. In accordance with CC-BY-SA, if you distribute this document or an adaptation of it, you must provide the URL for the original version.

Red Hat, as the licensor of this document, waives the right to enforce, and agrees not to assert, Section 4d of CC-BY-SA to the fullest extent permitted by applicable law.

Red Hat, Red Hat Enterprise Linux, the Shadowman logo, the Red Hat logo, JBoss, OpenShift, Fedora, the Infinity logo, and RHCE are trademarks of Red Hat, Inc., registered in the United States and other countries.

Linux <sup>®</sup> is the registered trademark of Linus Torvalds in the United States and other countries.

Java <sup>®</sup> is a registered trademark of Oracle and/or its affiliates.

XFS <sup>®</sup> is a trademark of Silicon Graphics International Corp. or its subsidiaries in the United States and/or other countries.

MySQL <sup>®</sup> is a registered trademark of MySQL AB in the United States, the European Union and other countries.

Node.js <sup>®</sup> is an official trademark of Joyent. Red Hat is not formally related to or endorsed by the official Joyent Node.js open source or commercial project.

The OpenStack <sup>®</sup> Word Mark and OpenStack logo are either registered trademarks/service marks or trademarks/service marks of the OpenStack Foundation, in the United States and other countries and are used with the OpenStack Foundation's permission. We are not affiliated with, endorsed or sponsored by the OpenStack Foundation, or the OpenStack community.

All other trademarks are the property of their respective owners.

## Abstract

This document outlines how to deploy Red Hat Hyperconverged Infrastructure for Virtualization (RHHI for Virtualization) across three physical machines, using Red Hat Gluster Storage 3.5 and Red Hat Virtualization 4.4. This creates a discrete cluster for use in remote office branch office (ROBO) environments, where a remote office synchronizes data to a central data center on a regular basis, but can remain fully functional if connectivity to the central data center is lost.

# Table of Contents

| PART I. PLAN       6         CHAPTER I. ARCHITECTURE       7         11. UNDERSTANDING VDO       7         CHAPTER 2. SUPPORT REQUIREMENTS       9         21. OPERATING SYSTEM       9         21. OPERATING SYSTEM       9         22. PHYSICAL MACHINES       9         23. WRITUAL MACHINES       10         24. HOSTED ENGINE VIRTUAL MACHINE       10         25. STORAGE       12         26. STORAGE       12         26. STORAGE       12         26. STORAGE       12         26. STORAGE       13         26.S. TRAD       13         26.S. Red Hat Gluster Storage volumes       14         2.5. KORAGE       14         2.6. SUBK ENCRYPTION       15         2.8. ARTULAL DATA OPTIMIZER (VDO)       15         2.9. SCALING       15         2.10. DISASTER RECOVERY       16         2.11. DEVISITING RED HAT GLUSTER STORAGE CONFIGURATIONS       16         2.12. ADDITIONAL REQUIREMENTS FOR SINGLE NODE DEFLOYMENTS       17         CHAPTER 3. RECOMMENDATIONS       18         3.1. GENERAL RECOMMENDATIONS       18         3.2. SECURITY RECOMMENDATIONS       18         3.4. ADDITIONAL REQUIREMENTS FOR SINGLE NODE DE                                                                                                    | MAKING OPEN SOURCE MORE INCLUSIVE                                                                                | . 5             |
|----------------------------------------------------------------------------------------------------|----------------------------------------------------------------------------------------------------|-----------------|
| CHAPTER 1. ARCHITECTURE       7         11. UNDERSTANDING VDO       7         CHAPTER 2. SUPPORT REQUIREMENTS       9         21. OPERATING SYSTEM       9         21. OPERATING SYSTEM       9         22. PHYSICAL MACHINES       9         23. WETVAL MACHINES       9         23. WETVAL MACHINES       9         24. HOSTED ENGINE VIRTUAL MACHINE       10         25. STORAGE       12         26.1. Disks       13         26.3. CRAGE       12         26.1. Disks       13         26.3. CRAGE       14         26.4. Logical volumes       14         26.5. Red Hat Gluster Storage volumes       14         2.6. VIGTUAL DATA OPTIMIZER (VDO)       15         2.9. SCALING       15         2.10. EXISTING RED HAT GLUSTER STORAGE CONFIGURATIONS       16         2.11. DEVERQUISTER RECOVERY       16         2.11. DISASTER RECOVERY       16         2.12. ADDITIONAL REQUIREMENTS FOR SINGLE NODE DEPLOYMENTS       17         CHAPTER 3. RECOMMENDATIONS       18         3.1. GENERAL RECOMMENDATIONS       18         3.1. GENERAL RECOMMENDATIONS       18         3.1. SECURTY RECOMMENDATIONS       18         3.4. NETWO                                                                                                    | PART I. PLAN                                                                                                    | . 6             |
| CHAPTER 2. SUPPORT REQUIREMENTS     9       21.0 DERATING SYSTEM     9       21.11 Browser requirements     9       22. PHYSICAL MACHINES     9       23. NIRTUAL MACHINES     10       24. HOSTED ENGINE VIRTUAL MACHINE     10       25. NETWORKING     10       26. STORAGE     12       2.6.1. Disks     13       2.6.2. RAID     13       2.6.3. JBOD     13       2.6.4. Logical volumes     14       2.6.5. Volume types     14       2.6.6. Volume types     14       2.6.7. DISK ENCRYPTION     15       2.9. SCALING     15       2.10. EXISTING RED HAT GLUSTER STORAGE CONFIGURATIONS     16       2.11. DISASTER RECOVERY     16       2.11. DISASTER RECOVERY     16       2.11. DISASTER RECOVERY     16       2.11. DISASTER RECOVERY     16       2.11. DISASTER RECOVERY     16       2.12. ADDITIONAL RECOMMENDATIONS     18       3.1. GENERAL RECOMMENDATIONS     18       3.3. GENERAL RECOMMENDATIONS     18       3.3. GENERAL RECOMMENDATIONS     19       3.4. NETWORKING RECOMMENDATIONS     19       3.4. NETWORKING RECOMMENDATIONS     19       3.4. NETWORKING RECOMMENDATIONS     19       3.4. NECOMMENDATIONS     20 <td>CHAPTER 1. ARCHITECTURE</td> <td>. <b>7</b><br/>7</td>                                                                                                    | CHAPTER 1. ARCHITECTURE                                                                                          | . <b>7</b><br>7 |
| 21. OPERATING SYSTEM     9       2.1. Browser requirements     9       2.2. PHYSICAL MACHINES     9       2.3. VIRTUAL MACHINES     10       2.4. HOSTED ENGINE VIRTUAL MACHINE     10       2.5. NETWORKING     10       2.6. STORAGE     12       2.6. LDisks     13       2.6.3. JBOD     13       2.6.4. Logical volumes     14       2.6.5. Colume types     14       2.6.6. Volume types     14       2.6.7. DISK ENCRYPTION     15       2.9. SCALING     15       2.10. EXISTING RED HAT GLUSTER STORAGE CONFIGURATIONS     16       2.10. DISK ENCRYPTION     15       2.10. EXISTING RED HAT GLUSTER STORAGE CONFIGURATIONS     16       2.10. DISK ENCRYPTION     15       2.10. DISKET RECOVERY     16       2.11. DISKET RECOVERY     16       2.11. DISKET RECOVERY     16       2.12. Prerequisites for falover and failback configuration     16       2.12. Prerequisites for falover and failback configuration     16       2.12. PREREX RECOMMENDATIONS     18       3.1. GENERAL RECOMMENDATIONS     18       3.2. SECURITY RECOMMENDATIONS     18       3.3. HOST RECOMMENDATIONS     18       3.4. NETWORKING RECOMMENDATIONS     19       3.4. NETWORKING RECOMMENDATIONS                                                                                                    | CHAPTER 2. SUPPORT REQUIREMENTS                                                                                  | . 9             |
| 21.1 Browser requirements     9       22. PHYSICAL MACHINES     9       23. WIRTUL MACHINES     10       24. HOSTED ENGINE VIRTUAL MACHINE     10       25. NETWORKING     10       26. STORAGE     12       26.1. Disks     13       26.2. RAID     13       26.3. JBOD     13       26.4. Logical volumes     14       2.5. STORAGE     14       2.6. STORAGE     14       2.6. STORAGE     14       2.6. Storage volumes     14       2.6. Volume types     14       2.6. Storage volumes     14       2.6. Storage volumes     14       2.6. Storage volumes     14       2.6. Storage volumes     14       2.6. Storage volumes     14       2.6. Storage volumes     14       2.6. Storage volumes     14       2.6. Storage volumes     16       2.10. EXISTING RED HAT GLUSTER STORAGE CONFIGURATIONS     16       2.10. EXISTING RED HAT GLUSTER STORAGE CONFIGURATIONS     16       2.11. DISASTER RECOVERY     16       2.11. Prerequisites for geo-replication     16       2.12. ADDITIONAL REQUIREMENTS FOR SINGLE NODE DEPLOYMENTS     17       CHAPTER 3. RECOMMENDATIONS     18       3.1. GENERAL RECOMMENDATIONS     18                                                                                                    | 2.1. OPERATING SYSTEM                                                                                            | 9               |
| 22. PHYSICAL MACHINES     9       2.3. VIRTUAL MACHINES     10       2.4. HOSTED ENGINE VIRTUAL MACHINE     10       2.5. NETWORKING     10       2.6. STORAGE     12       2.6.1. Disks     13       2.6.2. RAID     13       2.6.3. JBOD     13       2.6.4. Logical volumes     14       2.6.5. Volume types     14       2.6.6. Volume types     14       2.6.7. DISK ENCRYPTION     15       2.8. VIRTUAL DATA OPTIMIZER (VDO)     15       2.9. SCALING     15       2.10. EXISTING RED HAT GLUSTER STORAGE CONFIGURATIONS     16       2.11. DISASTER RECOVERY     16       2.11. DISASTER RECOVERY     16       2.12. Prerequisites for geo-replication     16       2.13. ADDITIONAL REQUIREMENTS FOR SINGLE NODE DEPLOYMENTS     17       CHAPTER 3. RECOMMENDATIONS     18       3.1. GENERAL RECOMMENDATIONS     18       3.3. HOST RECOMMENDATIONS     18       3.4. NETWORKING RECOMMENDATIONS     19       3.5. SECLETIVE RECOMMENDATIONS     19       3.4. NETWORKING OPERATING SYSTEMS     20       PART IL DEPLOY     21       CHAPTER 4. DEPLOYMENT WORKHLOW     22       CHAPTER 5. INSTALLING OPERATING SYSTEMS     23       5.1.1. INSTALLING OPERATING SYSTEMS     23 <td>2.1.1. Browser requirements</td> <td>9</td>                                                                                                    | 2.1.1. Browser requirements                                                                                      | 9               |
| 2.3. VIRTUAL MACHINES       10         2.4. HOSTED ENGINE VIRTUAL MACHINE       10         2.5. NETWORKING       10         2.6. STORAGE       12         2.6. STORAGE       12         2.6. STORAGE       13         2.6. ZAD       13         2.6. A. Logical volumes       14         2.6. S. Red Hat Gluster Storage volumes       14         2.6. S. Vintual DATA OPTIMIZER (VDO)       15         2.8. VIRTUAL DATA OPTIMIZER (VDO)       15         2.9. SCALING       15         2.10. EXISTING RED HAT GLUSTER STORAGE CONFIGURATIONS       16         2.11. DESASTER RECOVERY       16         2.11. Prerequisites for gio-replication       16         2.11. Prerequisites for failover and failback configuration       16         2.12. ADDITIONAL REQUIREMENTS FOR SINGLE NODE DEPLOYMENTS       17         CHAPTER 3. RECOMMENDATIONS       18         3.1. OSENERAL RECOMMENDATIONS       18         3.3. HOST RECOMMENDATIONS       18         3.4. NETWORKING RECOMMENDATIONS       18         3.4. NETWORKING RECOMMENDATIONS       18         3.4. NETWORKING RECOMMENDATIONS       18         3.4. J. Recommended practices for configuring host networks       19         3.4.1. Recommended prac                                                                                                    | 2.2. PHYSICAL MACHINES                                                                                           | 9               |
| 2.4. HOSTED ENGINE VIRTUAL MACHINE     10       2.5. NETWORKING     10       2.6. STORAGE     12       2.6.1. Disks     13       2.6.2. RAID     13       2.6.3. JBOD     13       2.6.4. Logical volumes     14       2.6.5. Red Hat Gluster Storage volumes     14       2.6.6. Volume types     14       2.6.6. Volume types     14       2.6.6. Volume types     14       2.6.6. Volume types     14       2.6.6. Volume types     14       2.6.7. DISK DRCRYPTION     15       2.8. VIRTUAL DATA OPTIMIZER (VDO)     15       2.9. SCALING     15       2.10. EXISTING RED HAT GLUSTER STORAGE CONFIGURATIONS     16       2.11. DISASTER RECOVERY     16       2.11. DISASTER RECOVERY     16       2.11. DISASTER RECOVERY     16       2.12. Prerequisites for failover and failback configuration     16       2.12. ADDITIONAL REQUIREMENTS FOR SINGLE NODE DEPLOYMENTS     17       CHAPTER 3. RECOMMENDATIONS     18       3.1. GENERAL RECOMMENDATIONS     18       3.2. SECURITY RECOMMENDATIONS     18       3.4. NETWORKING RECOMMENDATIONS     19       3.4. NETWORKING RECOMMENDATIONS     19       3.4. NETWORKING RECOMMENDATIONS     20       PART II. DEPLOY     21                                                                                                    | 2.3. VIRTUAL MACHINES                                                                                            | 10              |
| 25. NETWORKING       10         26. STORAGE       12         2.6.1. Disks       13         2.6.2. RAID       13         2.6.3. JBOD       13         2.6.4. Logical volumes       14         2.6.5. Rel Hat Gluster Storage volumes       14         2.6.6. Volume types       14         2.6.7. DISK ENCRYPTION       15         2.8. VIRTUAL DATA OPTIMIZER (VDO)       15         2.9. SCALING       15         2.10. EXISTING RED HAT GLUSTER STORAGE CONFIGURATIONS       16         2.11. Prerequisites for geo-replication       16         2.11. Prerequisites for failover and failback configuration       16         2.12. ADDITIONAL REQUIREMENTS FOR SINGLE NODE DEPLOYMENTS       17         CHAPTER 3. RECOMMENDATIONS       18         3.1. GENERAL RECOMMENDATIONS       18         3.1. GENERAL RECOMMENDATIONS       18         3.3. HOST RECOMMENDATIONS       18         3.4. NETWORKING RECOMMENDATIONS       19         3.4. NETWORKING RECOMMENDATIONS       19         3.4. NETWORKING RECOMMENDATIONS       19         3.4. NETWORKING RECOMMENDATIONS       19         3.4. I. Recommended practices for configuring host networks       19         3.5. SELF-HOSTED ENGINE RECOMMENDATIONS<                                                                                                    | 2.4. HOSTED ENGINE VIRTUAL MACHINE                                                                               | 10              |
| 2.6. STORAGE     12       2.6. J. Disks     13       2.6.2. RAID     13       2.6.3. JBOD     13       2.6.4. Logical volumes     14       2.6.5. Red Hat Gluster Storage volumes     14       2.6.6. Volume types     14       2.6.6. Volume types     14       2.7. DISK ENCRYPTION     15       2.8. VIRTUAL DATA OPTIMIZER (VDO)     15       2.9. SCALING     15       2.10. EXISTING RED HAT GLUSTER STORAGE CONFIGURATIONS     16       2.11. DISASTER RECOVERY     16       2.11. 2. Prerequisites for geo-replication     16       2.12. ADDITIONAL RECOUREMENTS FOR SINGLE NODE DEPLOYMENTS     17       CHAPTER 3. RECOMMENDATIONS       3.1. GENERAL RECOMMENDATIONS     18       3.2. SECURITY RECOMMENDATIONS     18       3.3. HOST RECOMMENDATIONS     18       3.4. NETWORKING RECOMMENDATIONS     19       3.4. NETWORKING RECOMMENDATIONS     19       3.4. NETWORKING RECOMMENDATIONS     20       CHAPTER 4. DEPLOYMENT WORKFLOW       20       CHAPTER 5. INSTALLING OPERATING SYSTEMS       3.1. INSTALLING OPERATING SYSTEMS     23       5.1. INSTALLING NERGED HOSTS     23       5.1.1. INSTALLING NERGED HAU Withualization 4 operating system on hyperconverged hosts     23 </td <td>2.5. NETWORKING</td> <td>10</td>                                                                                                    | 2.5. NETWORKING                                                                                                  | 10              |
| 2.6.1. Disks132.6.2. RAID132.6.3. JBOD132.6.4. Logical volumes142.6.5. Red Hat Gluster Storage volumes142.6.6. Volume types142.7. DISK ENCRYPTION152.8. VIRTUAL DATA OPTIMIZER (VDO)152.9. SCALING152.10. EXISTING RED HAT GLUSTER STORAGE CONFIGURATIONS162.11. DISASTER RECOVERY162.11. I. Prerequisites for geo-replication162.12. ADDITIONAL REQUIREMENTS FOR SINGLE NODE DEPLOYMENTS17CHAPTER 3. RECOMMENDATIONS183.1. GENERAL RECOMMENDATIONS183.2. SECURITY RECOMMENDATIONS183.4. NETWORKING RECOMMENDATIONS183.4. NETWORKING RECOMMENDATIONS183.4. NETWORKING RECOMMENDATIONS193.4.1. Recommended practices for configuring host networks193.4.1. Recommended practices for configuring host networks193.5. SELF-HOSTED ENGINE RECOMMENDATIONS20PART II. DEPLOY21CHAPTER 4. DEPLOYMENT WORKFLOW22CHAPTER 5. INSTALLING OPERATING SYSTEMS235.1. INSTALLING OPERATING SYSTEMS235.1. INSTALLING NERGED HOSTS235.1. INSTALLING NERGED HOSTS235.1.1. Installing a hyperconverged host with Red Hat Virtualization 4 operating system on hyperconverged hosts235.2. I. INSTALLING NETWORK-BOUND DISK ENCRYPTION KEY SERVERS255.2.1. Installing the Red Hat Virtualization 4 operating system on hyperconverged hosts235.2.1. Installing                                                                                                    | 2.6. STORAGE                                                                                                    | 12              |
| 2.6.2. RAID132.6.3. JBOD132.6.4. Logical volumes142.6.5. Red Hat Gluster Storage volumes142.6.6. Volume types142.6.6. Volume types142.6.7. DISK ENCRYPTION152.8. VIRTUAL DATA OPTIMIZER (VDO)152.9. SCALING152.10. EXISTING RED HAT GLUSTER STORAGE CONFIGURATIONS162.11. DISASTER RECOVERY162.11. DISASTER RECOVERY162.11.2. Prerequisites for failover and failback configuration162.12. ADDITIONAL REQUIREMENTS FOR SINGLE NODE DEPLOYMENTS17CHAPTER 3. RECOMMENDATIONS183.1. GENERAL RECOMMENDATIONS183.2. SECURITY RECOMMENDATIONS183.4. NETWORKING RECOMMENDATIONS183.4. NETWORKING RECOMMENDATIONS193.4.1. Recommended practices for configuring host networks193.5. SELF-HOSTED ENGINE RECOMMENDATIONS20PART II. DEPLOY21CHAPTER 4. DEPLOYMENT WORKFLOW22CHAPTER 5. INSTALLING OPERATING SYSTEMS235.1.1. INSTALLING OPERATING SYSTEMS235.1.1. Installing a hyperconverged host with Red Hat Virtualization 4235.1.1. Installing the Red Hat Virtualization 4 operating system on hyperconverged hosts235.2.1. Installing the Red Hat Virtualization 4 operating system on hyperconverged hosts235.2.1. Installing the Red Hat Enterprise Linux 8 operating system on hyperconverged hosts255.2.1. Installing the Red Hat Enterprise Linux 8 operating system on Network-Bound Disk Encr                                                                                                    | 2.6.1. Disks                                                                                                    | 13              |
| 2.6.3. JBOD132.6.4. Logical volumes142.6.5. Red Hat Gluster Storage volumes142.6.6. Volume types142.7. DISK ENCRYPTION152.8. VIRTUAL DATA OPTIMIZER (VDO)152.9. SCALING152.10. EXISTING RED HAT GLUSTER STORAGE CONFIGURATIONS162.11. DISASTER RECOVERY162.11. DISASTER RECOVERY162.11.2. Prerequisites for geo-replication162.12.2. ADDITIONAL REQUIREMENTS FOR SINGLE NODE DEPLOYMENTS17CHAPTER 3. RECOMMENDATIONS183.1. GENERAL RECOMMENDATIONS183.3. HOST RECOMMENDATIONS183.4. NETWORKING RECOMMENDATIONS183.4. NETWORKING RECOMMENDATIONS193.4.1. Recommended practices for configuring host networks193.4.1. Recommended practices for configuring host networks20PART II. DEPLOY21CHAPTER 5. INSTALLING OPERATING SYSTEMS235.1.INSTALLING OPERATING SYSTEMS235.1.INSTALLING HYPERCONVERGED HOSTS235.1.I. Installing a hyperconverged host with Red Hat Virtualization 4235.1.2. INSTALLING NETWORK-EDOW DD ISK ENCRYPTION KEY SERVERS255.2.1. Installing the Red Hat Virtualization 4 operating system235.2.1. Installing the Red Hat Enterprise Linux 8 operating system255.2.1. Installing the Red Hat Enterprise Linux 8 operating system255.2.1. Installing the Red Hat Enterprise Linux 8 operating system255.2.1. Installing the Red Hat Enterprise Linux 8 operating system                                                                                                    | 2.6.2. RAID                                                                                                    | 13              |
| 2.6.4. Logical volumes142.6.5. Red Hat Gluster Storage volumes142.6.5. Red Hat Gluster Storage volumes142.7. DISK ENCRYPTION152.8. VIRTUAL DATA OPTIMIZER (VDO)152.9. SCALING152.10. EXISTING RED HAT GLUSTER STORAGE CONFIGURATIONS162.11. DISASTER RECOVERY162.11. I. Prerequisites for geo-replication162.11.2. Prerequisites for geo-replication162.12. ADDITIONAL REQUIREMENTS FOR SINGLE NODE DEPLOYMENTS17CHAPTER 3. RECOMMENDATIONS183.1. GENERAL RECOMMENDATIONS183.3. HOST RECOMMENDATIONS183.4. NETWORKING RECOMMENDATIONS183.4. NETWORKING RECOMMENDATIONS193.4.1. Recommended practices for configuring host networks193.4.1. Recommended practices for configuring host networks193.5. SELF-HOSTED ENGINE RECOMMENDATIONS20PART II. DEPLOY21CHAPTER 4. DEPLOYMENT WORKFLOW22CHAPTER 5. INSTALLING OPERATING SYSTEMS235.1. INSTALLING HYPERCONVERGED HOSTS235.1. INSTALLING HYPERCONVERGED HOSTS235.1. INSTALLING HYPERCONVERGED HOSTS235.1. INSTALLING NETWORK-BOUND DISK ENCRYPTION KEY SERVERS255.2. I. Installing the Red Hat Virtualization 4 operating system on hyperconverged hosts235.2. I. Installing the Red Hat Virtualization 4 operating system255.2.1. Installing the Red Hat Enterprise Linux 8 operating system255.2.1.1. Downloading the Red Hat Enterprise Linu                                                                                                    | 2.6.3. JBOD                                                                                                    | 13              |
| 2.6.5. Red Hat Gluster Storage volumes142.6.6. Volume types142.7. DISK ENCRYPTION152.8. VIRTUAL DATA OPTIMIZER (VDO)152.9. SCALING152.10. EXISTING RED HAT GLUSTER STORAGE CONFIGURATIONS162.11. DISASTER RECOVERY162.11.1. Prerequisites for geo-replication162.12. ADDITIONAL REQUIREMENTS FOR SINGLE NODE DEPLOYMENTS17CHAPTER 3. RECOMMENDATIONS3.1. GENERAL RECOMMENDATIONS183.2. SECURITY RECOMMENDATIONS183.4. NETWORKING RECOMMENDATIONS183.4. NETWORKING RECOMMENDATIONS193.4.1. Recommended practices for configuring host networks193.5. SELF-HOSTED ENGINE RECOMMENDATIONS20PART II. DEPLOY21CHAPTER 4. DEPLOYMENT WORKFLOW22CHAPTER 4. DEPLOYMENT WORKFLOW22CHAPTER 4. DEPLOYMENT WORKFLOW22CHAPTER 5. INSTALLING OPERATING SYSTEMS5.1. INSTALLING HYPERCONVERGED HOSTS235.1. INSTALLING HYPERCONVERGED HOSTS235.1. INSTALLING NETWORK-BOUND DISK ENCRYPTION KEY SERVERS255.2. I. Installing a hype server with Red Hat Virtualization 4235.1.1. Downloading the Red Hat Virtualization 4 operating system on hyperconverged hosts235.2.1. Installing an NBDE key server with Red Hat Enterprise Linux 8255.2.1. Installing the Red Hat Enterprise Linux 8 operating system on Network-Bound D                                                                                                    | 2.6.4. Logical volumes                                                                                           | 14              |
| 2.6.6. Volume types142.7. DISK ENCRYPTION152.8. VIRTUAL DATA OPTIMIZER (VDO)152.9. SCALING152.10. EXISTING RED HAT GLUSTER STORAGE CONFIGURATIONS162.11. DISASTER RECOVERY162.11.1. Prerequisites for geo-replication162.11.2. Prerequisites for failover and failback configuration162.12. ADDITIONAL REQUIREMENTS FOR SINGLE NODE DEPLOYMENTS17CHAPTER 3. RECOMMENDATIONS3.1. GENERAL RECOMMENDATIONS183.2. SECURITY RECOMMENDATIONS183.3. HOST RECOMMENDATIONS183.4. NETWORKING RECOMMENDATIONS193.4.1. Recommended practices for configuring host networks193.5. SELF-HOSTED ENGINE RECOMMENDATIONS20PART II. DEPLOY21CHAPTER 4. DEPLOYMENT WORKFLOW22CHAPTER 5. INSTALLING OPERATING SYSTEMS5.1.1. Installing a hyperconverged host with Red Hat Virtualization 4235.1.1. Downloading the Red Hat Virtualization 4 operating system235.1.2. Installing the Red Hat Virtualization 4 operating system235.2.1. Installing an NBDE key server with Red Hat Enterprise Linux 8 operating system255.2.1. Lostalling the Red Hat Enterprise Linux 8 operating system255.2.1. Installing the Red Hat Enterprise Linux 8 operating system255.2.1. Installing the Red Hat Enterprise Linux 8 operating system255.2.1. Installing the Red Hat Enterprise Linux 8 operating system25 <td< td=""><td>2.6.5. Red Hat Gluster Storage volumes</td><td>14</td></td<>                                                                                                    | 2.6.5. Red Hat Gluster Storage volumes                                                                           | 14              |
| 2.7. DISK ENCRYPTION152.8. VIRTUAL DATA OPTIMIZER (VDO)152.9. SCALING152.10. EXISTING RED HAT GLUSTER STORAGE CONFIGURATIONS162.11. DISASTER RECOVERY162.11. I.Prerequisites for geo-replication162.11. 2. Prerequisites for failover and failback configuration162.12. ADDITIONAL REQUIREMENTS FOR SINGLE NODE DEPLOYMENTS17CHAPTER 3. RECOMMENDATIONS3.1. GENERAL RECOMMENDATIONS183.2. SECURITY RECOMMENDATIONS183.3. HOST RECOMMENDATIONS183.4. NETWORKING RECOMMENDATIONS193.4.1. Recommended practices for configuring host networks193.5. SELF-HOSTED ENGINE RECOMMENDATIONS20PART II. DEPLOY21CHAPTER 5. INSTALLING OPERATING SYSTEMS235.1.1. Installing a hyperconverged host with Red Hat Virtualization 4235.1.1. Installing the Red Hat Virtualization 4 operating system235.2.1. INSTALLING NETWORK-BOUND DISK ENCRYPTION KEY SERVERS252.1. INSTALLING NETWORK-BOUND DISK ENCRYPTION KEY SERVERS252.2.1. Installing the Red Hat Virtualization 4 operating system235.2.1. Installing the Red Hat Virtualization 4 operating system24.1.1. Downloading the Red Hat Enterprise Linux 8 operating system25.2.1. Installing the Red Hat Enterprise Linux 8 operating system25.2.1. Installing the Red Hat Enterprise Linux 8 operating system25.2.1.1. Installing the Red Hat Enterprise Linux 8 operating system25.2.1.1. Installing the                                                                                                    | 2.6.6. Volume types                                                                                              | 14              |
| 2.8. VIRTUAL DATA OPTIMIZER (VDO)152.9. SCALING152.10. EXISTING RED HAT GLUSTER STORAGE CONFIGURATIONS162.11. DISASTER RECOVERY162.11.1. Prerequisites for geo-replication162.11.2. Prerequisites for failover and failback configuration162.12. ADDITIONAL REQUIREMENTS FOR SINGLE NODE DEPLOYMENTS17CHAPTER 3. RECOMMENDATIONS3.1. GENERAL RECOMMENDATIONS183.2. SECURITY RECOMMENDATIONS183.3. HOST RECOMMENDATIONS183.4. NETWORKING RECOMMENDATIONS183.4. NETWORKING RECOMMENDATIONS193.4.1. Recommended practices for configuring host networks193.4.1. Recommended practices for configuring host networks193.4.1. Recommended practices for configuring host networks20PART II. DEPLOY21CHAPTER 4. DEPLOYMENT WORKFLOW22CHAPTER 5. INSTALLING OPERATING SYSTEMS5.1.1. Installing a hyperconverged host with Red Hat Virtualization 4235.1.1. Installing the Red Hat Virtualization 4 operating system235.2.1. INSTALLING NETWORK-BOUND DISK ENCRYPTION KEY SERVERS255.2.1. Installing the Red Hat Enterprise Linux 8 operating system255.2.1. Installing the Red Hat Enterprise Linux 8 operating system255.2.1. Installing the Red Hat Enterprise Linux 8 operating system255.2.1. Installing the Red Hat Enterprise Linux 8 operating system255.2.1. Installing the Red Hat Enterprise Linux 8                                                                                                    | 2.7. DISK ENCRYPTION                                                                                             | 15              |
| 2.9. SCALING152.10. EXISTING RED HAT GLUSTER STORAGE CONFIGURATIONS162.11. DISASTER RECOVERY162.11.1. Prerequisites for geo-replication162.11.2. Prerequisites for failover and failback configuration162.11.2. Prerequisites for failover and failback configuration162.11.2. Prerequisites for failover and failback configuration162.12. ADDITIONAL REQUIREMENTS FOR SINGLE NODE DEPLOYMENTS17CHAPTER 3. RECOMMENDATIONS3.1. GENERAL RECOMMENDATIONS183.2. SECURITY RECOMMENDATIONS183.3. HOST RECOMMENDATIONS183.4. NETWORKING RECOMMENDATIONS193.4.1. Recommended practices for configuring host networks193.5. SELF-HOSTED ENGINE RECOMMENDATIONS20PART II. DEPLOY21CHAPTER 5. INSTALLING OPERATING SYSTEMS235.1. INSTALLING OPERATING SYSTEMS235.1.1. INSTALLING HYPERCONVERGED HOSTS235.1.1. Installing a hyperconverged host with Red Hat Virtualization 4235.1.1. Installing the Red Hat Virtualization 4 operating system235.2.1. INSTALLING NETWORK-BOUND DISK ENCRYPTION KEY SERVERS255.2.1. INSTALLING NERGEN HAST KEY Separating system255.2.1. Installing the Red Hat Enterprise Linux 8 operating system255.2.1. Installing the Red Hat Enterprise Linux 8 operating system255.2.1. Installing the Red Hat Enterprise Linux 8 operating system255.2.1. Installing the Red Hat Enterprise Linux 8 operating syst                                                                                                    | 2.8. VIRTUAL DATA OPTIMIZER (VDO)                                                                                | 15              |
| 2.10. EXISTING RED HAT GLUSTER STORAGE CONFIGURATIONS162.11. DISASTER RECOVERY162.11. DISASTER RECOVERY162.11.1. Prerequisites for gaio-replication162.11.2. Prerequisites for failover and failback configuration162.12. ADDITIONAL REQUIREMENTS FOR SINGLE NODE DEPLOYMENTS17CHAPTER 3. RECOMMENDATIONS3.1. GENERAL RECOMMENDATIONS183.2. SECURITY RECOMMENDATIONS183.3. HOST RECOMMENDATIONS183.4. NETWORKING RECOMMENDATIONS193.4.1. Recommended practices for configuring host networks193.5. SELF-HOSTED ENGINE RECOMMENDATIONS20PART II. DEPLOYCHAPTER 4. DEPLOYMENT WORKFLOW22CHAPTER 5. INSTALLING OPERATING SYSTEMS5.1.1. Installing a hyperconverged host with Red Hat Virtualization 4235.1.1. Installing a hyperconverged host with Red Hat Virtualization 4235.2. INSTALLING NETWORK-BOUND DISK ENCRYPTION KEY SERVERS255.2.1. Installing the Red Hat Virtualization 4 operating system235.2.1. Installing no NBDE key server with Red Hat Enterprise Linux 8 operating system255.2.1. Installing the Red Hat Enterprise Linux 8 operating system255.2.1. Installing the Red Hat Enterprise Linux 8 operating system255.2.1. Installing the Red Hat Enterprise Linux 8 operating system255.2.1. Installing the Red Hat Enterprise Linux 8 operating system255.2.1. Installing the Red Hat Enterprise Linux 8 operating system25<                                                                                                    | 2.9. SCALING                                                                                                    | 15              |
| 2.11. DISASTER RECOVERY162.11.1. Prerequisites for geo-replication162.11.2. Prerequisites for failover and failback configuration162.12. ADDITIONAL REQUIREMENTS FOR SINGLE NODE DEPLOYMENTS17CHAPTER 3. RECOMMENDATIONS183.1. GENERAL RECOMMENDATIONS183.2. SECURITY RECOMMENDATIONS183.3. HOST RECOMMENDATIONS183.4. NETWORKING RECOMMENDATIONS193.4.1. Recommended practices for configuring host networks193.5. SELF-HOSTED ENGINE RECOMMENDATIONS20PART II. DEPLOY21CHAPTER 4. DEPLOYMENT WORKFLOW22CHAPTER 5. INSTALLING OPERATING SYSTEMS235.1.1. Installing a hyperconverged host with Red Hat Virtualization 4235.1.1.2. Installing the Red Hat Virtualization 4 operating system on hyperconverged hosts235.2.1. Installing an NBDE key server with Red Hat Enterprise Linux 8 operating system255.2.1. Installing the Red Hat Enterprise Linux 8 operating system255.2.1. Installing the Red Hat Enterprise Linux 8 operating system255.2.1. Installing the Red Hat Enterprise Linux 8 operating system255.2.1. Installing the Red Hat Enterprise Linux 8 operating system255.2.1. Installing the Red Hat Enterprise Linux 8 operating system255.2.1.1. Downloading the Red Hat Enterprise Linux 8 operating system255.2.1.1. Downloading the Red Hat Enterprise Linux 8 operating system255.2.1.1. Installing the Red Hat Enterprise Linux 8 operating system255.2.1.2. Installing the Red Hat                                                                                                    | 2.10. EXISTING RED HAT GLUSTER STORAGE CONFIGURATIONS                                                            | 16              |
| 2.11.1. Prerequisites for geo-replication162.11.2. Prerequisites for failover and failback configuration162.12. ADDITIONAL REQUIREMENTS FOR SINGLE NODE DEPLOYMENTS17CHAPTER 3. RECOMMENDATIONS183.1. GENERAL RECOMMENDATIONS183.2. SECURITY RECOMMENDATIONS183.3. HOST RECOMMENDATIONS183.4. NETWORKING RECOMMENDATIONS193.4.1. Recommended practices for configuring host networks193.5. SELF-HOSTED ENGINE RECOMMENDATIONS20PART II. DEPLOY21CHAPTER 4. DEPLOYMENT WORKFLOW22CHAPTER 5. INSTALLING OPERATING SYSTEMS235.1.1. Installing a hyperconverged host with Red Hat Virtualization 4235.1.1.1. Downloading the Red Hat Virtualization 4 operating system235.2.1. Installing the Red Hat Virtualization 4 operating system235.2.1. Installing the Red Hat Enterprise Linux 8 operating system255.2.1. Installing the Red Hat Enterprise Linux 8 operating system255.2.1. Installing the Red Hat Enterprise Linux 8 operating system255.2.1. Installing the Red Hat Enterprise Linux 8 operating system255.2.1. Installing the Red Hat Enterprise Linux 8 operating system255.2.1. Installing the Red Hat Enterprise Linux 8 operating system255.2.1. Installing the Red Hat Enterprise Linux 8 operating system255.2.1. Installing the Red Hat Enterprise Linux 8 operating system255.2.1. Installing the Red Hat Enterprise Linux 8 operating system255.2.1. Installing the Red Hat Enterprise Li                                                                                                    | 2.11. DISASTER RECOVERY                                                                                          | 16              |
| 2.11.2. Prerequisites for failover and failback configuration162.12. ADDITIONAL REQUIREMENTS FOR SINGLE NODE DEPLOYMENTS17CHAPTER 3. RECOMMENDATIONS183.1. GENERAL RECOMMENDATIONS183.2. SECURITY RECOMMENDATIONS183.3. HOST RECOMMENDATIONS183.4. NETWORKING RECOMMENDATIONS193.4.1. Recommended practices for configuring host networks193.5. SELF-HOSTED ENGINE RECOMMENDATIONS20PART II. DEPLOY21CHAPTER 4. DEPLOYMENT WORKFLOW22CHAPTER 5. INSTALLING OPERATING SYSTEMS235.1. INSTALLING HYPERCONVERGED HOSTS235.1.1. Installing a hyperconverged host with Red Hat Virtualization 4<br>5.1.1.1. Downloading the Red Hat Virtualization 4 operating system235.2. INSTALLING NETWORK-BOUND DISK ENCRYPTION KEY SERVERS255.2.1. Installing an NBDE key server with Red Hat Enterprise Linux 8<br>5.2.1.1. Downloading the Red Hat Enterprise Linux 8 operating system255.2.1. Installing the Red Hat Enterprise Linux 8 operating system255.2.1. Installing the Red Hat Enterprise Linux 8 operating system on Network-Bound Disk Encryption key<br>serveres255.2.1. Installing the Red Hat Enterprise Linux 8 operating system on Network-Bound Disk Encryption key<br>                                                                                                    | 2.11.1. Prerequisites for geo-replication                                                                        | 16              |
| 2.12. ADDITIONAL REQUIREMENTS FOR SINGLE NODE DEPLOYMENTS17CHAPTER 3. RECOMMENDATIONS183.1. GENERAL RECOMMENDATIONS183.2. SECURITY RECOMMENDATIONS183.3. HOST RECOMMENDATIONS183.4. NETWORKING RECOMMENDATIONS193.4.1. Recommended practices for configuring host networks193.5. SELF-HOSTED ENGINE RECOMMENDATIONS20PART II. DEPLOY21CHAPTER 4. DEPLOYMENT WORKFLOW22CHAPTER 5. INSTALLING OPERATING SYSTEMS235.1. INSTALLING HYPERCONVERGED HOSTS235.1.1. Installing a hyperconverged host with Red Hat Virtualization 4235.1.1.1. Downloading the Red Hat Virtualization 4 operating system235.2. INSTALLING NETWORK-BOUND DISK ENCRYPTION KEY SERVERS255.2.1. Installing an NBDE key server with Red Hat Enterprise Linux 8 operating system255.2.1.1. Downloading the Red Hat Enterprise Linux 8 operating system255.2.1.1. Installing the Red Hat Enterprise Linux 8 operating system255.2.1.1. Installing the Red Hat Enterprise Linux 8 operating system on Network-Bound Disk Encryption key servers255.2.1.2. Installing the Red Hat Enterprise Linux 8 operating system on Network-Bound Disk Encryption key servers255.2.1.2. Installing the Red Hat Enterprise Linux 8 operating system on Network-Bound Disk Encryption key servers255.2.1.2. Installing the Red Hat Enterprise Linux 8 operating system on Network-Bound Disk Encryption key servers255.2.1.2. Installing the Red Hat Enterprise Linux 8 operating system on Network-Bound Disk Encryption key servers <t< td=""><td>2.11.2. Prerequisites for failover and failback configuration</td><td>16</td></t<>                                                                                                    | 2.11.2. Prerequisites for failover and failback configuration                                                    | 16              |
| CHAPTER 3. RECOMMENDATIONS183.1. GENERAL RECOMMENDATIONS183.2. SECURITY RECOMMENDATIONS183.3. HOST RECOMMENDATIONS183.4. NETWORKING RECOMMENDATIONS193.4.1. Recommended practices for configuring host networks193.5. SELF-HOSTED ENGINE RECOMMENDATIONS20PART II. DEPLOY21CHAPTER 4. DEPLOYMENT WORKFLOW22CHAPTER 5. INSTALLING OPERATING SYSTEMS235.1. INSTALLING OPERATING SYSTEMS235.1.1. Installing a hyperconverged host with Red Hat Virtualization 4235.1.1.1. Downloading the Red Hat Virtualization 4 operating system235.2. INSTALLING NETWORK-BOUND DISK ENCRYPTION KEY SERVERS255.2.1. Installing an NBDE key server with Red Hat Enterprise Linux 8255.2.1.1. Downloading the Red Hat Enterprise Linux 8 operating system255.2.1.1. Installing the Red Hat Enterprise Linux 8 operating system255.2.1.1. Installing the Red Hat Enterprise Linux 8 operating system255.2.1.1. Installing the Red Hat Enterprise Linux 8 operating system255.2.1.1. Downloading the Red Hat Enterprise Linux 8 operating system255.2.1.1. Installing the Red Hat Enterprise Linux 8 operating system255.2.1.1. Installing the Red Hat Enterprise Linux 8 operating system255.2.1.1. Installing the Red Hat Enterprise Linux 8 operating system255.2.1.2. Installing the Red Hat Enterprise Linux 8 operating system on Network-Bound Disk Encryption key servers255.2.1.2. Installing the Red Hat Enterprise Linux 8 operating system on                                                                                                    | 2.12. ADDITIONAL REQUIREMENTS FOR SINGLE NODE DEPLOYMENTS                                                        | 17              |
| 3.1. GENERAL RECOMMENDATIONS183.2. SECURITY RECOMMENDATIONS183.3. HOST RECOMMENDATIONS183.4. NETWORKING RECOMMENDATIONS193.4.1. Recommended practices for configuring host networks193.5. SELF-HOSTED ENGINE RECOMMENDATIONS20PART II. DEPLOY21CHAPTER 4. DEPLOYMENT WORKFLOW22CHAPTER 5. INSTALLING OPERATING SYSTEMS235.1. INSTALLING OPERATING SYSTEMS235.1.1. Installing a hyperconverged host with Red Hat Virtualization 4235.1.1.1. Downloading the Red Hat Virtualization 4 operating system235.2. INSTALLING NETWORK-BOUND DISK ENCRYPTION KEY SERVERS255.2.1. Installing an NBDE key server with Red Hat Enterprise Linux 8 operating system255.2.1.1. Downloading the Red Hat Enterprise Linux 8 operating system255.2.1. Installing the Red Hat Enterprise Linux 8 operating system255.2.1. Installing the Red Hat Enterprise Linux 8 operating system255.2.1.1. Downloading the Red Hat Enterprise Linux 8 operating system255.2.1.1. Downloading the Red Hat Enterprise Linux 8 operating system255.2.1.1. Downloading the Red Hat Enterprise Linux 8 operating system255.2.1.1. Downloading the Red Hat Enterprise Linux 8 operating system255.2.1.2. Installing the Red Hat Enterprise Linux 8 operating system255.2.1.2. Installing the Red Hat Enterprise Linux 8 operating system255.2.1.2. Installing the Red Hat Enterprise Linux 8 operating system255.2.1.2. Installing the Red Hat Enterprise Linux 8 operatin                                                                                                    | CHAPTER 3. RECOMMENDATIONS                                                                                       | 18              |
| 3.2. SECURITY RECOMMENDATIONS183.3. HOST RECOMMENDATIONS193.4. NETWORKING RECOMMENDATIONS193.4.1. Recommended practices for configuring host networks193.5. SELF-HOSTED ENGINE RECOMMENDATIONS20PART II. DEPLOY21CHAPTER 4. DEPLOYMENT WORKFLOW235.1. INSTALLING OPERATING SYSTEMS5.1. INSTALLING HYPERCONVERGED HOSTS235.1.1. Installing a hyperconverged host with Red Hat Virtualization 4235.1.1.1. Downloading the Red Hat Virtualization 4 operating system235.2. INSTALLING NETWORK-BOUND DISK ENCRYPTION KEY SERVERS255.2.1. Installing an NBDE key server with Red Hat Enterprise Linux 8255.2.1.1. Downloading the Red Hat Enterprise Linux 8 operating system255.2.1.1. Installing the Red Hat Enterprise Linux 8 operating system on Network-Bound Disk Encryption key servers255.2.1.2. Installing the Red Hat Enterprise Linux 8 operating system on Network-Bound Disk Encryption key servers255.2.1.2. Installing the Red Hat Enterprise Linux 8 operating system on Network-Bound Disk Encryption key servers255.2.1.2. Installing the Red Hat Enterprise Linux 8 operating system on Network-Bound Disk Encryption key servers255.2.1.2. Installing the Red Hat Enterprise Linux 8 operating system on Network-Bound Disk Encryption key servers255.2.2. Installing the Red Hat Enterprise Linux 8 operating system on Network-Bound Disk Encryption key servers255.2.1.2. Installing the Red Hat Enterprise Linux 8 operating system on Network-Bound Disk                                                                                                    | 3.1. GENERAL RECOMMENDATIONS                                                                                     | 18              |
| 3.3. HOST RECOMMENDATIONS183.4. NETWORKING RECOMMENDATIONS193.4.1. Recommended practices for configuring host networks193.5. SELF-HOSTED ENGINE RECOMMENDATIONS20PART II. DEPLOY21CHAPTER 4. DEPLOYMENT WORKFLOW22CHAPTER 5. INSTALLING OPERATING SYSTEMS235.1. INSTALLING HYPERCONVERGED HOSTS235.1.1. Installing a hyperconverged host with Red Hat Virtualization 4235.1.1.1. Downloading the Red Hat Virtualization 4 operating system235.2. INSTALLING NETWORK-BOUND DISK ENCRYPTION KEY SERVERS255.2.1. Installing an NBDE key server with Red Hat Enterprise Linux 8255.2.1.1. Downloading the Red Hat Enterprise Linux 8 operating system255.2.1.1. Downloading the Red Hat Enterprise Linux 8255.2.1.1. Installing the Red Hat Enterprise Linux 8 operating system255.2.1.1. Downloading the Red Hat Enterprise Linux 8255.2.1.2. Installing the Red Hat Enterprise Linux 8 operating system255.2.1.2. Installing the Red Hat Enterprise Linux 8 operating system255.2.1.2. Installing the Red Hat Enterprise Linux 8 operating system255.2.2. INSTALLING THE Comparison Comparison System on Network-Bound Disk Encryption key255.2.2. Installing the Red Hat Enterprise Linux 8 operating system on Network-Bound Disk Encryption key255.2.2. Installing the Red Hat Enterprise Linux 8 operating system on Network-Bound Disk Encryption key265.2.2. Installing the Red Hat Enterprise Linux 8 operating system on Network-Bound Disk Encryption key26 <td< td=""><td>3.2. SECURITY RECOMMENDATIONS</td><td>18</td></td<>                                                                                                    | 3.2. SECURITY RECOMMENDATIONS                                                                                    | 18              |
| 3.4. NETWORKING RECOMMENDATIONS193.4.1. Recommended practices for configuring host networks193.5. SELF-HOSTED ENGINE RECOMMENDATIONS20PART II. DEPLOY21CHAPTER 4. DEPLOYMENT WORKFLOW22CHAPTER 5. INSTALLING OPERATING SYSTEMS235.1. INSTALLING HYPERCONVERGED HOSTS235.1.1. Installing a hyperconverged host with Red Hat Virtualization 4235.1.1. Downloading the Red Hat Virtualization 4 operating system235.2. INSTALLING NETWORK-BOUND DISK ENCRYPTION KEY SERVERS255.2.1. Installing an NBDE key server with Red Hat Enterprise Linux 8255.2.1.1. Downloading the Red Hat Enterprise Linux 8 operating system255.2.1.1. Installing the Red Hat Enterprise Linux 8 operating system255.2.1.1. Installing the Red Hat Enterprise Linux 8 operating system255.2.2.1. Installing the Red Hat Enterprise Linux 8 operating system255.2.2.1. Installing the Red Hat Enterprise Linux 8 operating system255.2.2.1. Installing the Red Hat Enterprise Linux 8 operating system on Network-Bound Disk Encryption key servers255.2.2.2. Installing the Red Hat Enterprise Linux 8 operating system on Network-Bound Disk Encryption key servers255.2.2.2. Installing the Red Hat Enterprise Linux 8 operating system on Network-Bound Disk Encryption key servers255.2.2.2. Installing the Red Hat Enterprise Linux 8 operating system on Network-Bound Disk Encryption key servers255.2.2.2. Installing the Red Hat Enterprise Linux 8 operating system on Network-Bound Disk Encryption key servers255.2.3.2.3.3.3.3.3.3                                                                                                    | 3.3. HOST RECOMMENDATIONS                                                                                        | 18              |
| 3.4.1. Recommended practices for configuring host networks193.5. SELF-HOSTED ENGINE RECOMMENDATIONS20PART II. DEPLOY21CHAPTER 4. DEPLOYMENT WORKFLOW22CHAPTER 5. INSTALLING OPERATING SYSTEMS235.1. INSTALLING HYPERCONVERGED HOSTS235.1.1. Installing a hyperconverged host with Red Hat Virtualization 4235.1.1.1. Downloading the Red Hat Virtualization 4 operating system235.1.2. Installing the Red Hat Virtualization 4 operating system on hyperconverged hosts235.2.1. Installing the Red Hat Virtualization 4 operating system on hyperconverged hosts235.2.1. Installing an NBDE key server with Red Hat Enterprise Linux 8255.2.1.1. Downloading the Red Hat Enterprise Linux 8 operating system255.2.1.2. Installing the Red Hat Enterprise Linux 8 operating system255.2.1.2. Installing the Red Hat Enterprise Linux 8 operating system255.2.1.2. Installing the Red Hat Enterprise Linux 8 operating system255.2.1.2. Installing the Red Hat Enterprise Linux 8 operating system255.2.1.2. Installing the Red Hat Enterprise Linux 8 operating system255.2.1.2. Installing the Red Hat Enterprise Linux 8 operating system255.2.1.2. Installing the Red Hat Enterprise Linux 8 operating system255.2.2. Installing the Red Hat Enterprise Linux 8 operating system255.2.2. Installing the Red Hat Enterprise Linux 8 operating system255.2.2. Installing the Red Hat Enterprise Linux 8 operating system255.2.2. Installing the Red Hat Enterprise Linux 8 operating system<                                                                                                    | 3.4. NETWORKING RECOMMENDATIONS                                                                                  | 19              |
| 3.5. SELF-HOSTED ENGINE RECOMMENDATIONS20PART II. DEPLOY21CHAPTER 4. DEPLOYMENT WORKFLOW22CHAPTER 5. INSTALLING OPERATING SYSTEMS235.1. INSTALLING HYPERCONVERGED HOSTS235.1.1. Installing a hyperconverged host with Red Hat Virtualization 4235.1.1.1. Downloading the Red Hat Virtualization 4 operating system235.2. INSTALLING NETWORK-BOUND DISK ENCRYPTION KEY SERVERS255.2.1. Installing an NBDE key server with Red Hat Enterprise Linux 8255.2.1.1. Downloading the Red Hat Enterprise Linux 8 operating system255.2.1.2. Installing the Red Hat Enterprise Linux 8 operating system255.2.1.2. Installing the Red Hat Enterprise Linux 8 operating system255.2.1.2. Installing the Red Hat Enterprise Linux 8 operating system255.2.1.2. Installing the Red Hat Enterprise Linux 8 operating system255.2.1.2. Installing the Red Hat Enterprise Linux 8 operating system255.2.1.2. Installing the Red Hat Enterprise Linux 8 operating system255.2.1.2. Installing the Red Hat Enterprise Linux 8 operating system255.2.1.2. Installing the Red Hat Enterprise Linux 8 operating system255.2.2.2. Installing the Red Hat Enterprise Linux 8 operating system255.2.3. Installing the Red Hat Enterprise Linux 8 operating system255.2.3. Installing the Red Hat Enterprise Linux 8 operating system255.2.3. Installing the Red Hat Enterprise Linux 727                                                                                                    | 3.4.1. Recommended practices for configuring host networks                                                       | 19              |
| PART II. DEPLOY21CHAPTER 4. DEPLOYMENT WORKFLOW22CHAPTER 5. INSTALLING OPERATING SYSTEMS235.1. INSTALLING HYPERCONVERGED HOSTS235.1.1. Installing a hyperconverged host with Red Hat Virtualization 4235.1.1.1. Downloading the Red Hat Virtualization 4 operating system235.1.2. Installing the Red Hat Virtualization 4 operating system on hyperconverged hosts235.2. INSTALLING NETWORK-BOUND DISK ENCRYPTION KEY SERVERS255.2.1. Installing an NBDE key server with Red Hat Enterprise Linux 8255.2.1.1. Downloading the Red Hat Enterprise Linux 8 operating system on Network-Bound Disk Encryption key servers255.2.1.2. Installing the Red Hat Enterprise Linux 8 operating system on Network-Bound Disk Encryption key servers255.2.1.2. Installing the Red Hat Enterprise Linux 8 operating system on Network-Bound Disk Encryption key servers255.2.1.2. Installing the Red Hat Enterprise Linux 8 operating system on Network-Bound Disk Encryption key servers255.2.1.2. Installing the Red Hat Enterprise Linux 8 operating system on Network-Bound Disk Encryption key servers255.2.1.2. Installing the Red Hat Enterprise Linux 8 operating system on Network-Bound Disk Encryption key servers255.2.1.2. Installing the Red Hat Enterprise Linux 8 operating system on Network-Bound Disk Encryption key servers255.2.2.1.2. Installing the Red Hat Enterprise Linux 8 operating system on Network-Bound Disk Encryption key servers255.2.2.2. Installing the Red Hat Enterprise Linux 8 operating system on Network-Bound Disk Encryption key servers255.2.3. Installing the Red Hat                                                                                    | 3.5. SELF-HOSTED ENGINE RECOMMENDATIONS                                                                          | 20              |
| CHAPTER 4. DEPLOYMENT WORKFLOW22CHAPTER 5. INSTALLING OPERATING SYSTEMS235.1. INSTALLING HYPERCONVERGED HOSTS235.1.1. Installing a hyperconverged host with Red Hat Virtualization 4235.1.1.1. Downloading the Red Hat Virtualization 4 operating system235.1.1.2. Installing the Red Hat Virtualization 4 operating system on hyperconverged hosts235.2. INSTALLING NETWORK-BOUND DISK ENCRYPTION KEY SERVERS255.2.1.1. Downloading the Red Hat Enterprise Linux 8255.2.1.2. Installing an NBDE key server with Red Hat Enterprise Linux 8 operating system255.2.1.2. Installing the Red Hat Enterprise Linux 8 operating system on Network-Bound Disk Encryption key servers255.2.2. Installing the Red Hat Enterprise Linux 8 operating system on Network-Bound Disk Encryption key servers25                                                                                                    | PART II. DEPLOY                                                                                                  | 21              |
| CHAPTER 5. INSTALLING OPERATING SYSTEMS235.1. INSTALLING HYPERCONVERGED HOSTS235.1.1. Installing a hyperconverged host with Red Hat Virtualization 4235.1.1.1. Downloading the Red Hat Virtualization 4 operating system235.1.1.2. Installing the Red Hat Virtualization 4 operating system on hyperconverged hosts235.2. INSTALLING NETWORK-BOUND DISK ENCRYPTION KEY SERVERS255.2.1.1. Downloading the Red Hat Enterprise Linux 8255.2.1.2. Installing an NBDE key server with Red Hat Enterprise Linux 8255.2.1.2. Installing the Red Hat Enterprise Linux 8 operating system on Network-Bound Disk Encryption key servers255.2.2. Installing the Red Hat Enterprise Linux 8 operating system on Network-Bound Disk Encryption key servers25                                                                                                    | CHAPTER 4. DEPLOYMENT WORKFLOW                                                                                   | 22              |
| 5.1. INSTALLING HYPERCONVERGED HOSTS235.1.1. Installing a hyperconverged host with Red Hat Virtualization 4235.1.1.1. Downloading the Red Hat Virtualization 4 operating system235.1.1.2. Installing the Red Hat Virtualization 4 operating system on hyperconverged hosts235.2. INSTALLING NETWORK-BOUND DISK ENCRYPTION KEY SERVERS255.2.1. Installing an NBDE key server with Red Hat Enterprise Linux 8255.2.1.1. Downloading the Red Hat Enterprise Linux 8 operating system on Network-Bound Disk Encryption key servers255.2.2. Installing the Red Hat Enterprise Linux 8 operating system on Network-Bound Disk Encryption key servers255.2.2. Installing the Red Hat Enterprise Linux 8 operating system on Network-Bound Disk Encryption key servers255.2.2. Installing the Red Hat Enterprise Linux 8 operating system on Network-Bound Disk Encryption key servers255.2.2. Installing the Red Hat Enterprise Linux 8 operating system on Network-Bound Disk Encryption key servers255.2.2. Installing the Red Hat Enterprise Linux 8 operating system on Network-Bound Disk Encryption key servers255.2.2. Installing the Red Hat Enterprise Linux 8 operating system on Network-Bound Disk Encryption key servers255.2.2. Installing the Red Hat Enterprise Linux 8 operating system on Network-Bound Disk Encryption key servers255.2.2. Installing the Red Hat Enterprise Linux 8 operating system on Network-Bound Disk Encryption key servers255.2.2. Installing the Red Hat Enterprise Linux 8265.2.3. Installing the Red Hat Enterprise Linux 8275.2.4.5. Installing the Red Hat Enterprise Linux 827 </td <td>CHAPTER 5. INSTALLING OPERATING SYSTEMS</td> <td>23</td> | CHAPTER 5. INSTALLING OPERATING SYSTEMS                                                                          | 23              |
| 5.1.1. Installing a hyperconverged host with Red Hat Virtualization 4235.1.1. Downloading the Red Hat Virtualization 4 operating system235.1.1.2. Installing the Red Hat Virtualization 4 operating system on hyperconverged hosts235.2. INSTALLING NETWORK-BOUND DISK ENCRYPTION KEY SERVERS255.2.1. Installing an NBDE key server with Red Hat Enterprise Linux 8255.2.1.1. Downloading the Red Hat Enterprise Linux 8 operating system on Network-Bound Disk Encryption key servers255.2.1.2. Installing the Red Hat Enterprise Linux 8 operating system on Network-Bound Disk Encryption key servers255.2.2. Installing the Red Hat Enterprise Linux 8 operating system on Network-Bound Disk Encryption key servers25                                                                                                    | 5.1. INSTALLING HYPERCONVERGED HOSTS                                                                             | 23              |
| 5.1.1. Downloading the Red Hat Virtualization 4 operating system235.1.1.2. Installing the Red Hat Virtualization 4 operating system on hyperconverged hosts235.2. INSTALLING NETWORK-BOUND DISK ENCRYPTION KEY SERVERS255.2.1. Installing an NBDE key server with Red Hat Enterprise Linux 8255.2.1.1. Downloading the Red Hat Enterprise Linux 8 operating system255.2.1.2. Installing the Red Hat Enterprise Linux 8 operating system on Network-Bound Disk Encryption key servers255.2.2. Installing the Red Hat Enterprise Linux 8 operating system on Network-Bound Disk Encryption key servers25                                                                                                    | 5.1.1. Installing a hyperconverged host with Red Hat Virtualization 4                                            | 23              |
| 5.1.1.2. Installing the Red Hat Virtualization 4 operating system on hyperconverged hosts235.2. INSTALLING NETWORK-BOUND DISK ENCRYPTION KEY SERVERS255.2.1. Installing an NBDE key server with Red Hat Enterprise Linux 8255.2.1.1. Downloading the Red Hat Enterprise Linux 8 operating system on Network-Bound Disk Encryption key<br>servers255.2.2. Installing the Red Hat Enterprise Linux 8 operating system on Network-Bound Disk Encryption key<br>servers255.2.2. Installing the Red Hat Enterprise Linux 8 operating system on Network-Bound Disk Encryption key<br>servers25                                                                                                    | 5.1.1.1. Downloading the Red Hat Virtualization 4 operating system                                               | 23              |
| 5.2. INSTALLING NETWORK-BOUND DISK ENCRYPTION KEY SERVERS       25         5.2.1. Installing an NBDE key server with Red Hat Enterprise Linux 8       25         5.2.1.1. Downloading the Red Hat Enterprise Linux 8 operating system       25         5.2.1.2. Installing the Red Hat Enterprise Linux 8 operating system on Network-Bound Disk Encryption key servers       25         5.2.2. Installing the Red Hat Enterprise Linux 8 operating system on Network-Bound Disk Encryption key servers       25                                                                                                    | 5.1.1.2. Installing the Red Hat Virtualization 4 operating system on hyperconverged hosts                        | 23              |
| 5.2.1. Installing an NBDE key server with Red Hat Enterprise Linux 8       25         5.2.1.1. Downloading the Red Hat Enterprise Linux 8 operating system       25         5.2.1.2. Installing the Red Hat Enterprise Linux 8 operating system on Network-Bound Disk Encryption key servers       25         5.2.2. Installing an NBDE key server with Red Hat Enterprise Linux 8 operating system on Network-Bound Disk Encryption key servers       25                                                                                                    | 5.2. INSTALLING NETWORK-BOUND DISK ENCRYPTION KEY SERVERS                                                        | 25              |
| 5.2.1.1. Downloading the Red Hat Enterprise Linux 8 operating system       25         5.2.1.2. Installing the Red Hat Enterprise Linux 8 operating system on Network-Bound Disk Encryption key servers       25         5.2.2. Installing the Red Hat Enterprise Linux 8 operating system on Network-Bound Disk Encryption key servers       25                                                                                                    | 5.2.1. Installing an NBDE key server with Red Hat Enterprise Linux 8                                             | 25              |
| 5.2.1.2. Installing the Red Hat Enterprise Linux 8 operating system on Network-Bound Disk Encryption key servers 25                                                                                                    | 5.2.1.1. Downloading the Red Hat Enterprise Linux 8 operating system                                             | 25              |
| E 2.2 Installing on NDDE key conversity Ded List Enternyica Linux 7                                                                                                    | 5.2.1.2. Installing the Red Hat Enterprise Linux 8 operating system on Network-Bound Disk Encryption key servers | 25              |
| 5.2.2. Installing an NBDE key server with Red Hat Enterprise Linux 7 27                                                                                                    | 5.2.2. Installing an NBDE key server with Red Hat Enterprise Linux 7                                             | 27              |

| 5.2.2.1. Downloading the Red Hat Enterprise Linux 7 operating system<br>5.2.2.2. Installing the Red Hat Enterprise Linux 7 operating system on Network-Bound Disk Encryption key<br>servers                                                                                                    | 27<br>′<br>27                           |
|----------------------------------------------------------------------------------------------------|-----------------------------------------|
| CHAPTER 6. INSTALL ADDITIONAL SOFTWARE<br>6.1. CONFIGURING SOFTWARE ACCESS<br>6.1.1. Configuring software repository access using the Web Console<br>6.2. INSTALLING SOFTWARE<br>6.2.1. Installing disk encryption software                                                                                                    | <b>29</b><br>29<br>30<br>30             |
| CHAPTER 7. MODIFYING FIREWALL RULES<br>7.1. MODIFYING FIREWALL RULES FOR DISK ENCRYPTION                                                                                                    | <b>31</b><br>31                         |
| CHAPTER 8. CONFIGURE PUBLIC KEY BASED SSH AUTHENTICATION WITHOUT A PASSWORD<br>8.1. GENERATING SSH KEY PAIRS WITHOUT A PASSWORD<br>8.2. COPYING SSH KEYS                                                                                                    | <b>32</b><br>32<br>33                   |
| <ul> <li>CHAPTER 9. CONFIGURE DISK ENCRYPTION</li> <li>9.1. CONFIGURING NETWORK-BOUND DISK ENCRYPTION KEY SERVERS</li> <li>9.2. CONFIGURING HYPERCONVERGED HOSTS AS NETWORK-BOUND DISK ENCRYPTION CLIENTS</li> <li>9.2.1. Defining disk encryption configuration details</li> <li>9.2.2. Executing the disk encryption configuration playbook</li> </ul> | <b>34</b><br>34<br>34<br>34<br>35       |
| CHAPTER 10. CONFIGURE RED HAT GLUSTER STORAGE FOR HOSTED ENGINE USING THE WEB CONSO                                                                                                    | OLE<br>37                               |
| CHAPTER 11. DEPLOY THE HOSTED ENGINE USING THE WEB CONSOLE                                                                                                    | 44                                      |
| <ul> <li>CHAPTER 12. CONFIGURE THE LOGICAL NETWORK FOR GLUSTER TRAFFIC</li> <li>12.1. DEFINING THE LOGICAL NETWORK DETAILS FOR GLUSTER TRAFFIC</li> <li>12.2. EXECUTING THE GLUSTER NETWORK PLAYBOOK</li> <li>12.3. VERIFYING THE LOGICAL NETWORK FOR GLUSTER TRAFFIC</li> <li>12.4. (OPTIONAL) EDITING THE LOGICAL NETWORK FOR JUMBO FRAMES</li> </ul>  | <b>53</b><br>53<br>53<br>54<br>54       |
| PART III. VERIFY                                                                                                    | 56                                      |
| CHAPTER 13. VERIFY YOUR DEPLOYMENT                                                                                                    | 57                                      |
| PART IV. NEXT STEPS                                                                                                    | 59                                      |
| CHAPTER 14. ENABLING THE RED HAT VIRTUALIZATION MANAGER REPOSITORIES                                                                                                    | 60                                      |
| CHAPTER 15. POST-DEPLOYMENT CONFIGURATION SUGGESTIONS15.1. CONFIGURE NOTIFICATIONS15.2. (OPTIONAL)CONFIGURE HOST POWER MANAGEMENT15.3. CONFIGURE BACKUP AND RECOVERY OPTIONS                                                                                                    | <b>62</b><br>62<br>62<br>62             |
| PART V. TROUBLESHOOT                                                                                                    | 63                                      |
| CHAPTER 16. LOG FILE LOCATIONS                                                                                                    | 64                                      |
| CHAPTER 17. DEPLOYMENT ERRORS<br>17.1. ORDER OF CLEANUP OPERATIONS<br>17.2. FAILED TO DEPLOY STORAGE<br>17.2.1. Cleaning up Network-Bound Disk Encryption after a failed deployment<br>17.2.2. Error: VDO signature detected on device<br>17.2.3. Manually cleaning up a VDO device<br>17.3. FAILED TO PREPARE VIRTUAL MACHINE                           | <b>65</b><br>65<br>66<br>66<br>67<br>67 |

| 17.4. FAILED TO DEPLOY HOSTED ENGINE                             | 68        |
|------------------------------------------------------------------|-----------|
| PART VI. REFERENCE MATERIAL                                      | 71        |
| APPENDIX A. WORKING WITH FILES ENCRYPTED USING ANSIBLE VAULT     | <b>72</b> |
| A.1. ENCRYPTING FILES                                            | 72        |
| A.2. EDITING ENCRYPTED FILES                                     | 72        |
| A.3. REKEYING ENCRYPTED FILES TO A NEW PASSWORD                  | 73        |
| APPENDIX B. UNDERSTANDING THE LUKS_TANG_INVENTORY.YML FILE       | <b>74</b> |
| B.1. CONFIGURATION PARAMETERS FOR DISK ENCRYPTION                | 74        |
| B.2. EXAMPLE LUKS_TANG_INVENTORY.YML                             | 76        |
| APPENDIX C. UNDERSTANDING THE GLUSTER_NETWORK_INVENTORY.YML FILE | <b>79</b> |
| C.1. CONFIGURATION PARAMETERS FOR CREATION OF GLUSTER NETWORK    | 79        |
| C.2. EXAMPLE GLUSTER_NETWORK_INVENTORY.YML                       | 79        |
| APPENDIX D. GLOSSARY OF TERMS                                    | <b>81</b> |
| D.1. VIRTUALIZATION TERMS                                        | 81        |
| D.2. STORAGE TERMS                                               | 82        |
| D.3. HYPERCONVERGED INFRASTRUCTURE TERMS                         | 82        |

# MAKING OPEN SOURCE MORE INCLUSIVE

Red Hat is committed to replacing problematic language in our code, documentation, and web properties. We are beginning with these four terms: master, slave, blacklist, and whitelist. Because of the enormity of this endeavor, these changes will be implemented gradually over several upcoming releases. For more details, see our CTO Chris Wright's message.

# PART I. PLAN

# **CHAPTER 1. ARCHITECTURE**

Red Hat Hyperconverged Infrastructure for Virtualization (RHHI for Virtualization) combines compute, storage, networking, and management capabilities in one deployment.

RHHI for Virtualization is deployed across a number of physical machines to create a discrete cluster or *pod* using Red Hat Gluster Storage 3.5 and Red Hat Virtualization 4.4.

The dominant use case for this deployment is in remote office branch office (ROBO) environments, where a remote office synchronizes data to a central data center on a regular basis, but does not require connectivity to the central data center to function.

The following diagram shows the basic architecture of a single cluster, deployed across three physical machines.

Public Network

| USTER           |                 |                 |
|-----------------|-----------------|-----------------|
| NODE 1          | NODE 2          | NODE 3          |
| Virtual Machine | Virtual Machine | Virtual Machine |
| qemu-kvm        | qemu-kvm        | qemu-kvm        |
| libvirt VDSM    | libvirt VDSM    | libvirt VDSM    |
| LVM             | LVM             | LVM             |
| VDO             | VDO             | VDO             |
| RAID            | RAID            | RAID            |
|                 |                 |                 |
| но 220          | HDD 22D         | 400 220         |
|                 |                 |                 |
|                 |                 |                 |
|                 |                 |                 |

Storage Network

RHHI\_471663\_0518

## **1.1. UNDERSTANDING VDO**

As of Red Hat Hyperconverged Infrastructure for Virtualization 1.6, you can configure a Virtual Data Optimizer (VDO) layer to provide data reduction and deduplication for your storage.

VDO is supported only when enabled on new installations at deployment time, and cannot be enabled on deployments upgraded from earlier versions of RHHI for Virtualization.

VDO performs following types of data reduction to reduce the space required by data.

#### Deduplication

Eliminates zero and duplicate data blocks. VDO finds duplicated data using the UDS (Universal Deduplication Service) Kernel Module. Instead of writing the duplicated data, VDO records it as a reference to the original block. The logical block address is mapped to the physical block address by VDO.

#### Compression

Reduces the size of the data by packing non-duplicate blocks together into fixed length (4 KB) blocks before writing to disk. This helps to speed up the performance for reading data from storage.

At best, data can be reduced to 15% of its original size.

Because reducing data has additional processing costs, enabling compression and deduplication reduces write performance. As a result, VDO is not recommended for performance sensitive workloads. Red Hat strongly recommends that you test and verify that your workload achieves the required level of performance with VDO enabled before deploying VDO in production, especially if you are using it in combination with other technology that reduces performance, such as disk encryption.

If you plan to use RAID hardware in the layer below VDO, Red Hat strongly recommends using SSD/NVMe disks to avoid performance issues. If there is no use of the RAID hardware layer below VDO, spinning disks can be used.

# **CHAPTER 2. SUPPORT REQUIREMENTS**

Review this section to ensure that your planned deployment meets the requirements for support by Red Hat.

### 2.1. OPERATING SYSTEM

Red Hat Hyperconverged Infrastructure for Virtualization (RHHI for Virtualization) uses Red Hat Virtualization Host 4.4 as a base for all other configuration. Red Hat Enterprise Linux hosts are not supported.

See Requirements in the Red Hat Virtualization *Planning and Prerequisites Guide* for details on requirements of Red Hat Virtualization.

#### 2.1.1. Browser requirements

Support for the web console and Red Hat Virtualization Administrator Portal varies based on the web browser you are using to access them.

Generally, use the most recent possible version of Mozilla Firefox, Google Chrome, or Microsoft Edge.

For details on browser support for the web console, see Logging in to the web console .

For details on browser support for the Administrator Portal, see Browser requirements for Red Hat Virtualization.

## **2.2. PHYSICAL MACHINES**

Red Hat Hyperconverged Infrastructure for Virtualization (RHHI for Virtualization) requires **at least 3 physical machines**. Scaling to 6, 9, or 12 physical machines is also supported; see Scaling for more detailed requirements.

Each physical machine must have the following capabilities:

- at least 2 NICs (Network Interface Controllers) per physical machine, for separation of data and management traffic (see Section 2.5, "Networking" for details)
- for small deployments:
  - at least 12 cores
  - at least 64GB RAM
  - at most 48TB storage
- for medium deployments:
  - at least 12 cores
  - at least 128GB RAM
  - at most 64TB storage
- for large deployments:
  - at least 16 cores

- at least 256GB RAM
- at most 80TB storage

# 2.3. VIRTUAL MACHINES

The number of virtual machines that you are able to run on your hyperconverged deployment depends greatly on what those virtual machines do, and what load they are under. Test your workload's CPU, memory, and throughput requirements and provision your hyperconverged environment accordingly.

See Virtualization limits for Red Hat Virtualization for information about maximum numbers of virtual machines and virtual CPUs, and use the RHHI for Virtualization Sizing Tool for assistance planning your deployment.

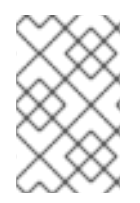

### NOTE

OpenShift Container Storage on top of Red Hat Hyperconverged Infrastructure for Virtualization (hyperconverged nodes that host virtual machines installed with Red Hat OpenShift Container Platform) is not a supported configuration.

# 2.4. HOSTED ENGINE VIRTUAL MACHINE

The Hosted Engine virtual machine requires at least the following:

- 1 dual core CPU (1 quad core or multiple dual core CPUs recommended)
- 4GB RAM that is not shared with other processes (16GB recommended)
- 25GB of local, writable disk space (50GB recommended)
- 1 NIC with at least 1Gbps bandwidth

For more information, see Requirements in the Red Hat Virtualization 4.4 *Planning and Prerequisites Guide*.

## 2.5. NETWORKING

**Fully-qualified domain names that are forward and reverse resolvable by DNS** are required for all hyperconverged hosts and for the Hosted Engine virtual machine.

If external DNS is not available, for example in an isolated environment, ensure that the /**etc/hosts** file on each node contains the front and back end addresses of all hosts and the Hosted Engine node.

IPv6 is supported in IPv6-only environments (including DNS and gateway addresses). Environments with both IPv4 and IPv6 addresses are not supported.

Red Hat recommends usage of separate networks: a **front-end management network** for virtual machine traffic and a **back-end storage network** for gluster traffic and virtual machine migration.

#### Figure 2.1. Network diagram

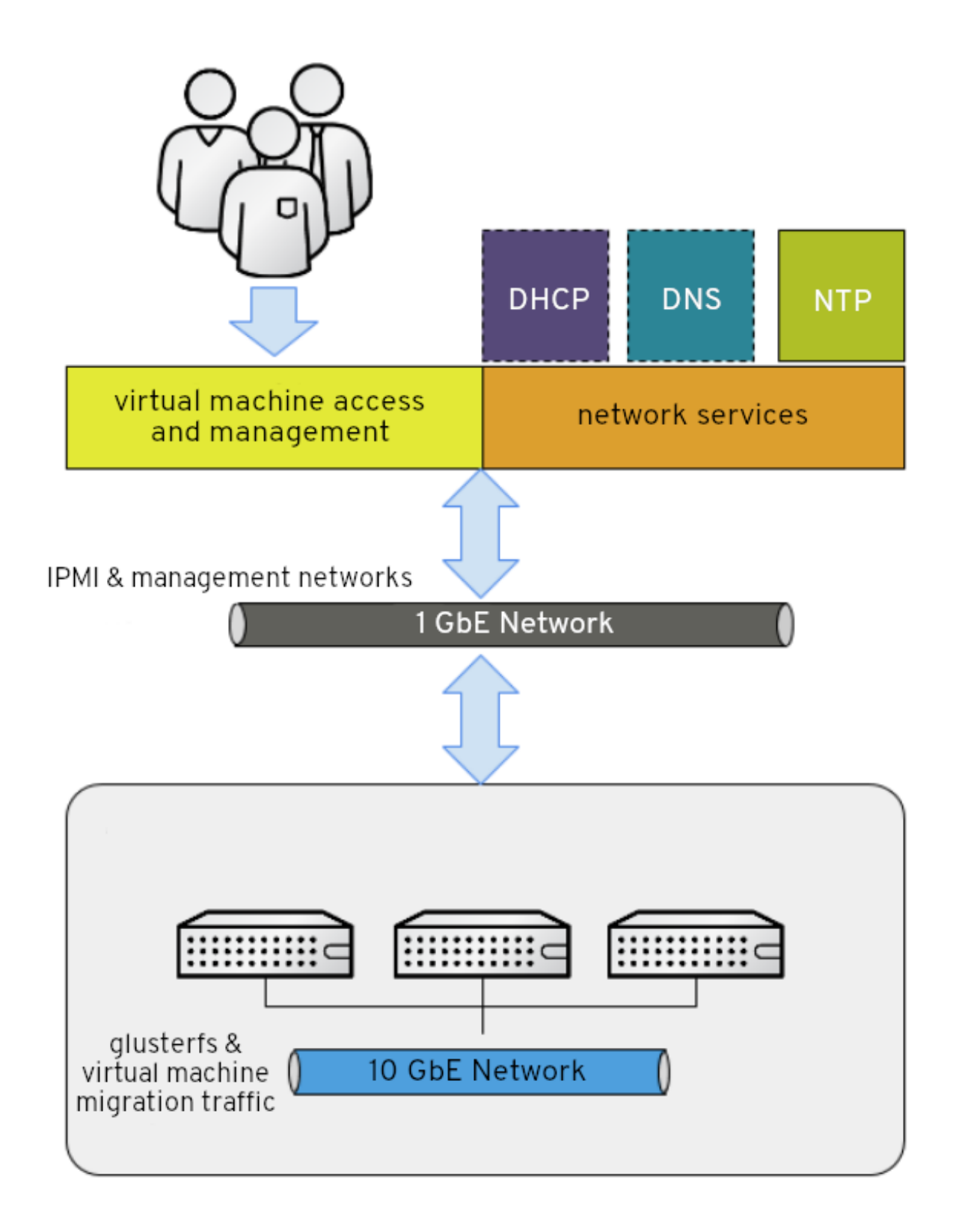

**Red Hat recommends each node to have two Ethernet ports, one for each network**This ensures optimal performance. For high availability, place each network on a separate network switch. For improved fault tolerance, provide a separate power supply for each switch.

#### Front-end management network

- Used by Red Hat Virtualization and virtual machines.
- Requires at least one 1Gbps Ethernet connection.

- IP addresses assigned to this network must be on the same subnet as each other, and on a different subnet to the back-end storage network.
- IP addresses on this network can be selected by the administrator.

#### Back-end storage network

- Used by storage and migration traffic between hyperconverged nodes.
- Requires at least one 10Gbps Ethernet connection.
- Requires maximum latency of 5 milliseconds between peers.

Network fencing devices that use Intelligent Platform Management Interfaces (IPMI) require a separate network.

If you want to use DHCP network configuration for the Hosted Engine virtual machine, then you must have a DHCP server configured prior to configuring Red Hat Hyperconverged Infrastructure for Virtualization.

**If you want to configure disaster recovery**by using geo-replication to store copies of data, ensure that you configure a reliable time source.

Before you begin the deployment process determine the following details:

- IP address for a gateway to the hyperconverged host. This address must respond to ping requests.
- IP address of the front-end management network.
- Fully-qualified domain name (FQDN) for the Hosted Engine virtual machine.
- MAC address that resolves to the static FQDN and IP address of the Hosted Engine.

## 2.6. STORAGE

A hyperconverged host stores configuration, logs and kernel dumps, and uses its storage as swap space. This section lists the minimum directory sizes for hyperconverged hosts. Red Hat recommends using the default allocations, which use more storage space than these minimums.

- / (root) 6GB
- /home 1GB
- /tmp 1GB
- /**boot** 1GB
- /**var** 15GB
- /var/crash 10GB
- /var/log 8GB

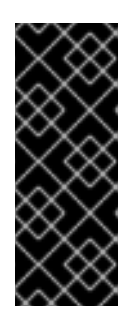

### IMPORTANT

Red Hat recommends increasing the size of /**var/log** to at least 15GB to provide sufficient space for the additional logging requirements of Red Hat Gluster Storage.

Follow the instructions in Growing a logical volume using the Web Console to increase the size of this partition after installing the operating system.

- /var/log/audit 2GB
- swap 1GB (see Recommended swap size for details)
- Anaconda reserves 20% of the thin pool size within the volume group for future metadata expansion. This is to prevent an out-of-the-box configuration from running out of space under normal usage conditions. Overprovisioning of thin pools during installation is also not supported.
- Minimum Total 64GB

### 2.6.1. Disks

Red Hat recommends Solid State Disks (SSDs) for best performance. If you use Hard Drive Disks (HDDs), you should also configure a smaller, faster SSD as an LVM cache volume. The cache device must use the same block size as the other volumes.

Do not host the bricks of a Gluster volume across disks that have different block sizes. Ensure that you verify the block size of any VDO devices used to host bricks before creating a volume, as the default block size for a VDO device changed from 512 bytes in version 1.6 to 4 KB in version 1.7. Check the block size (in bytes) of a disk by running the following command:

# blockdev --getss <disk\_path>

### 2.6.2. RAID

RAID5 and RAID6 configurations are supported. However, RAID configuration limits depend on the technology in use.

- SAS/SATA 7k disks are supported with RAID6 (at most 10+2)
- SAS 10k and 15k disks are supported with the following:
  - RAID5 (at most 7+1)
  - RAID6 (at most 10+2)

RAID cards must use flash backed write cache.

Red Hat further recommends providing at least one hot spare drive local to each server.

If you plan to use RAID hardware in the layer below VDO, Red Hat strongly recommends using SSD/NVMe disks to avoid performance issues. If there is no use of the RAID hardware layer below VDO, spinning disks can be used.

### 2.6.3. JBOD

As of Red Hat Hyperconverged Infrastructure for Virtualization 1.6, JBOD configurations are fully supported and no longer require architecture review.

### 2.6.4. Logical volumes

The logical volumes that comprise the **engine** gluster volume must be thick provisioned. This protects the Hosted Engine from out of space conditions, disruptive volume configuration changes, I/O overhead, and migration activity.

The logical volumes that comprise the **vmstore** and optional **data** gluster volumes must be thin provisioned. This allows greater flexibility in underlying volume configuration.

If your thin provisioned volumes are on Hard Drive Disks (HDDs), configure a smaller, faster Solid State Disk (SSD) as an lvmcache for improved performance. The cache device must use the same block size as the other volumes.

### 2.6.5. Red Hat Gluster Storage volumes

Red Hat Hyperconverged Infrastructure for Virtualization is expected to have 3–4 Red Hat Gluster Storage volumes.

- 1 engine volume for the Hosted Engine
- 1 vmstore volume for virtual machine operating system disk images
- 1 data volume for other virtual machine disk images
- 1 shared\_storage volume for geo-replication metadata

Separate **vmstore** and **data** volumes are recommended to minimize backup storage requirements. Storing virtual machine data separate from operating system images means that only the **data** volume needs to be backed up when storage space is at a premium, since operating system images on the **vmstore** volume can be more easily rebuilt.

#### 2.6.6. Volume types

Red Hat Hyperconverged Infrastructure for Virtualization (RHHI for Virtualization) supports only the following volume types at deployment time:

- Replicated volumes (3 copies of the same data on 3 bricks, across 3 nodes).
- Arbitrated replicated volumes (2 full copies of the same data on 2 bricks and 1 arbiter brick that contains metadata, across three nodes).
- Distributed volume with a single brick (1 copy of the data, no replication to other bricks).

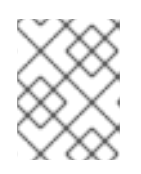

#### NOTE

Distributed volume with a single brick is supported only for single node deployment of Red Hat Hyperconverged Infrastructure for Virtualization.

You can create **distributed replicate** or **distributed arbitrated replicate** volumes during the deployment of Red Hat Hyperconverged Infrastructure for Virtualization using Ansible playbooks as mentioned in the guide Automating RHHI for Virtualization deployment.

Note that arbiter bricks store only file names, structure, and metadata. This means that a three-way arbitrated replicated volume requires about 75% of the storage space that a three-way replicated volume would require to achieve the same level of consistency. However, because the arbiter brick stores only metadata, a three-way arbitrated replicated volume only provides the availability of a two-way replicated volume.

For more information on laying out arbitrated replicated volumes, see Creating multiple arbitrated replicated volumes across fewer total nodes in the Red Hat Gluster Storage *Administration Guide*.

# 2.7. DISK ENCRYPTION

Disk encryption is supported as of Red Hat Hyperconverged Infrastructure for Virtualization 1.8.

The supported method is Network-Bound Disk Encryption (NBDE), which uses a key server to provide decryption keys to encrypted clients at boot time, avoiding the need to enter the decryption password manually.

NBDE support requires at least 1 additional server (physical or virtual) to act as the NBDE key server. For fault tolerance, Red Hat recommends 2 NBDE key servers.

NBDE key servers must not be part of the Red Hat Hyperconverged Infrastructure for Virtualization cluster.

NBDE key servers can use either of the following operating systems:

- Red Hat Enterprise Linux 7.8 and higher
- Red Hat Enterprise Linux 8.2 and higher

Disk encryption generally involves a small reduction in performance. Test this configuration thoroughly before putting it into production to ensure that it meets the performance requirements of your use case, particularly if you are using disk encryption with other technology that creates a slight reduction in speed, such as deduplication and compression using Virtual Disk Optimization.

# 2.8. VIRTUAL DATA OPTIMIZER (VDO)

A Virtual Data Optimizer (VDO) layer is supported as of Red Hat Hyperconverged Infrastructure for Virtualization 1.6.

VDO support is limited to new deployments only; do not attempt to add a VDO layer to an existing deployment.

Be aware that the default block size for a VDO device changed from 512 bytes in version 1.6 to 4 KB in version 1.7. Do not host the bricks of a Gluster volume across disks that have different block sizes.

Because reducing data has additional processing costs, enabling compression and deduplication reduces write performance. As a result, VDO is not recommended for performance sensitive workloads. Red Hat strongly recommends that you test and verify that your workload achieves the required level of performance with VDO enabled before deploying VDO in production, especially if you are using it in combination with other technology that reduces performance, such as disk encryption.

# 2.9. SCALING

The number of nodes you can have in an initial deployment depends on your deployment method.

- When you use the web console, you can deploy either 1 or 3 hyperconverged nodes. In this case, you cannot create a volume that spans more than 3 nodes at creation time; you must create a 3-node volume first and then expand it across more nodes after deployment.
- When you use Ansible automation, you can deploy up to the maximum of 12 hyperconverged nodes, and span volumes across the required number of nodes at deployment time.

1 node deployments cannot be scaled.

Other deployments can be scaled from a minimum of 3 nodes to 6, 9, or 12 nodes.

You can scale your deployment by adding disks and expanding Gluster volumes. Add disks on new or existing nodes and use them to either create new Gluster volumes or expand existing Gluster volumes.

# 2.10. EXISTING RED HAT GLUSTER STORAGE CONFIGURATIONS

Red Hat Hyperconverged Infrastructure for Virtualization is supported only when deployed as specified in this document. Existing Red Hat Gluster Storage configurations cannot be used in a hyperconverged configuration. If you want to use an existing Red Hat Gluster Storage configuration, refer to the traditional configuration documented in Configuring Red Hat Virtualization with Red Hat Gluster Storage.

# 2.11. DISASTER RECOVERY

Red Hat strongly recommends configuring a disaster recovery solution. For details on configuring georeplication as a disaster recovery solution, see *Maintaining Red Hat Hyperconverged Infrastructure for Virtualization*: https://access.redhat.com/documentation/enus/red\_hat\_hyperconverged\_infrastructure\_for\_virtualization/1.8/html/maintaining\_red\_hat\_hyperconverg backup-recovery.

#### 2.11.1. Prerequisites for geo-replication

Be aware of the following requirements and limitations when configuring geo-replication:

#### Two different managers required

The source and destination volumes for geo-replication must be managed by different instances of Red Hat Virtualization Manager.

#### 2.11.2. Prerequisites for failover and failback configuration

#### Versions must match between environments

Ensure that the primary and secondary environments have the same version of Red Hat Virtualization Manager, with identical data center compatibility versions, cluster compatibility versions, and PostgreSQL versions.

#### No virtual machine disks in the hosted engine storage domain

The storage domain used by the hosted engine virtual machine is not failed over, so any virtual machine disks in this storage domain will be lost.

#### Execute Ansible playbooks manually from a separate machine

Generate and execute Ansible playbooks manually from a separate machine that acts as an Ansible controller node. This node must have the **ovirt-ansible-collection** package, which provides all required disaster recovery Ansible roles.

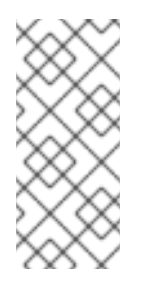

#### NOTE

The **ovirt-ansible-collection** package is installed with the Hosted Engine virtual machine by default. However, during a disaster that affects the primary site, this virtual machine may be down. It is safe to use a machine that is outside the primary site to run this playbook, but for testing purposes these playbooks can be triggered from the Hosted Engine virtual machine.

# 2.12. ADDITIONAL REQUIREMENTS FOR SINGLE NODE DEPLOYMENTS

Red Hat Hyperconverged Infrastructure for Virtualization is supported for deployment on a single node provided that all Support Requirements are met, with the following additions and exceptions.

A single node deployment requires a physical machine with:

- 1 Network Interface Controller
- at least 12 cores
- at least 64GB RAM

**Single node deployments cannot be scaled**, and are not highly available. This deployment type is lower cost, but removes the option of availability.

# **CHAPTER 3. RECOMMENDATIONS**

The configuration described in this section is not required, but may improve the stability or performance of your deployment.

## **3.1. GENERAL RECOMMENDATIONS**

- Take a full backup as soon as deployment is complete, and store the backup in a separate location. Take regular backups thereafter. See Configuring backup and recovery options for details.
- Avoid running any service that your deployment depends on as a virtual machine in the same RHHI for Virtualization environment. If you must run a required service in the same deployment, carefully plan your deployment to minimize the downtime of the virtual machine running the required service.
- Ensure that hyperconverged hosts have sufficient entropy. Failures can occur when the value in /proc/sys/kernel/random/entropy\_avail is less than 200. To increase entropy, install the rng-tools package and follow the steps in https://access.redhat.com/solutions/1395493.
- Document your environment so that everyone who works with it is aware of its current state and required procedures.

# **3.2. SECURITY RECOMMENDATIONS**

- Do not disable any security features (such as HTTPS, SELinux, and the firewall) on the hosts or virtual machines.
- Register all hosts and Red Hat Enterprise Linux virtual machines to either the Red Hat Content Delivery Network or Red Hat Satellite in order to receive the latest security updates and errata.
- Create individual administrator accounts, instead of allowing many people to use the default admin account, for proper activity tracking.
- Limit access to the hosts and create separate logins. Do not create a single root login for everyone to use. See Managing user accounts in the web console in the Red Hat Enterprise Linux 8 documentation.
- Do not create untrusted users on hosts.
- Avoid installing additional packages such as analyzers, compilers, or other components that add unnecessary security risk.

# **3.3. HOST RECOMMENDATIONS**

- Standardize the hosts in the same cluster. This includes having consistent hardware models and firmware versions. Mixing different server hardware within the same cluster can result in inconsistent performance from host to host.
- Configure fencing devices at deployment time. Fencing devices are required for high availability.
- Use separate hardware switches for fencing traffic. If monitoring and fencing go over the same switch, that switch becomes a single point of failure for high availability.

# **3.4. NETWORKING RECOMMENDATIONS**

- Bond network interfaces, especially on production hosts. Bonding improves the overall availability of service, as well as network bandwidth. See Network Bonding in the Administration Guide.
- For optimal performance and simplified troubleshooting, use VLANs to separate different traffic types and make the best use of 10 GbE or 40 GbE networks.
- If the underlying switches support jumbo frames, set the MTU to the maximum size (for example, **9000**) that the underlying switches support. This setting enables optimal throughput, with higher bandwidth and reduced CPU usage, for most applications. The default MTU is determined by the minimum size supported by the underlying switches. If you have LLDP enabled, you can see the MTU supported by the peer of each host in the NIC's tool tip in the **Setup Host Networks** window.
- 1 GbE networks should only be used for management traffic. Use 10 GbE or 40 GbE for virtual machines and Ethernet-based storage.
- If additional physical interfaces are added to a host for storage use, uncheck **VM network** so that the VLAN is assigned directly to the physical interface.

#### 3.4.1. Recommended practices for configuring host networks

If your network environment is complex, you may need to configure a host network manually before adding the host to Red Hat Virtualization Manager.

Red Hat recommends the following practices for configuring a host network:

- Configure the network with the Web Console. Alternatively, you can use nmtui or nmcli.
- If a network is not required for a self-hosted engine deployment or for adding a host to the Manager, configure the network in the Administration Portal after adding the host to the Manager. See Creating a New Logical Network in a Data Center or Cluster.
- Use the following naming conventions:
  - VLAN devices: VLAN\_NAME\_TYPE\_RAW\_PLUS\_VID\_NO\_PAD
  - VLAN interfaces: physical\_device.VLAN\_ID (for example, eth0.23, eth1.128, enp3s0.50)
  - Bond interfaces: **bondnumber** (for example, **bond0**, **bond1**)
  - VLANs on bond interfaces: **bondnumber.VLAN\_ID** (for example, **bond0.50**, **bond1.128**)
- Use network bonding. Networking teaming is not supported.
- Use recommended bonding modes:
  - For the bridged network used as the virtual machine logical network (**ovirtmgmt**), see Which bonding modes work when used with a bridge that virtual machine guests or containers connect to?.
  - For any other logical network, any supported bonding mode can be used.

- Red Hat Virtualization's default bonding mode is (Mode 4) Dynamic Link Aggregation. If your switch does not support Link Aggregation Control Protocol (LACP), use (Mode 1) Active-Backup. See Bonding Modes for details.
- Configure a VLAN on a physical NIC as in the following example (although **nmcli** is used, you can use any tool):

# nmcli connection add type vlan con-name vlan50 ifname eth0.50 dev eth0 id 50
# nmcli con mod vlan50 +ipv4.dns 8.8.8.8 +ipv4.addresses 123.123.0.1/24 +ivp4.gateway
123.123.0.254

• Configure a VLAN on a bond as in the following example (although **nmcli** is used, you can use any tool):

# nmcli connection add type bond con-name bond0 ifname bond0 bond.options
"mode=active-backup,miimon=100" ipv4.method disabled ipv6.method ignore
# nmcli connection add type ethernet con-name eth0 ifname eth0 master bond0 slave-type
bond

# nmcli connection add type ethernet con-name eth1 ifname eth1 master bond0 slave-type bond

# nmcli connection add type vlan con-name vlan50 ifname bond0.50 dev bond0 id 50
# nmcli con mod vlan50 +ipv4.dns 8.8.8.8 +ipv4.addresses 123.123.0.1/24 +ivp4.gateway
123.123.0.254

- Do not disable **firewalld**.
- Customize the firewall rules in the Administration Portal after adding the host to the Manager. See Configuring Host Firewall Rules.

# **3.5. SELF-HOSTED ENGINE RECOMMENDATIONS**

- Create a separate data center and cluster for the Red Hat Virtualization Manager and other infrastructure-level services, if the environment is large enough to allow it. Although the Manager virtual machine can run on hosts in a regular cluster, separation from production virtual machines helps facilitate backup schedules, performance, availability, and security.
- A storage domain dedicated to the Manager virtual machine is created during self-hosted engine deployment. Do not use this storage domain for any other virtual machines.
- All self-hosted engine nodes should have an equal CPU family so that the Manager virtual machine can safely migrate between them. If you intend to have various families, begin the installation with the lowest one.
- If the Manager virtual machine shuts down or needs to be migrated, there must be enough memory on a self-hosted engine node for the Manager virtual machine to restart on or migrate to it.

# PART II. DEPLOY

# CHAPTER 4. DEPLOYMENT WORKFLOW

The workflow for deploying Red Hat Hyperconverged Infrastructure for Virtualization is as follows:

#### 1. Check requirements.

Verify that your planned deployment meets support requirements: Requirements, and fill in the installation checklist so that you can refer to it during the deployment process.

- 2. Install operating systems.
  - a. Install an operating system on each physical machine that will act as a hyperconverged host: Installing hyperconverged hosts.
  - b. (Optional) Install an operating system on each physical or virtual machine that will act as an Network-Bound Disk Encryption (NBDE) key server: Installing NBDE key servers.

#### 3. Configure authentication between hyperconverged hosts.

Configure key-based SSH authentication without a password to enable automated configuration of the hosts: Configure key-based SSH authentication.

#### 4. (Optional) Configure disk encryption.

- a. Configure NBDE key servers.
- b. Configure hyperconverged hosts as NBDE clients .

#### 5. Configure the hyperconverged cluster:

- a. Configure Red Hat Gluster Storage on hyperconverged hosts using the Web Console .
- b. Deploy the Hosted Engine virtual machine using the web console .
- c. Configure hyperconverged nodes using the RHV Administration Portal.

# **CHAPTER 5. INSTALLING OPERATING SYSTEMS**

# 5.1. INSTALLING HYPERCONVERGED HOSTS

The supported operating system for hyperconverged hosts is the latest version of Red Hat Virtualization 4.

#### 5.1.1. Installing a hyperconverged host with Red Hat Virtualization 4

#### 5.1.1.1. Downloading the Red Hat Virtualization 4 operating system

- 1. Navigate to the Red Hat Customer Portal.
- 2. Click **Downloads** to get a list of product downloads.
- 3. Click Red Hat Virtualization.
- 4. Click **Download latest**
- 5. In the **Product Software** tab, click the **Download** button beside the latest Hypervisor Image, for example, **Hypervisor Image for RHV 4.4**.
- 6. When the file has downloaded, verify its SHA-256 checksum matches the one on the page.

\$ sha256sum image.iso

Use the downloaded image to create an installation media device.
 See Creating installation media in the Red Hat Enterprise Linux 8 documentation.

#### 5.1.1.2. Installing the Red Hat Virtualization 4 operating system on hyperconverged hosts

#### Prerequisites

- Be aware that this operating system is only supported for hyperconverged hosts. Do not install an Network-Bound Disk Encryption (NBDE) key server with this operating system.
- Be aware of additional server requirements when enabling disk encryption on hyperconverged hosts. See Disk encryption requirements for details.

#### Procedure

- 1. Start the machine and boot from the prepared installation media.
- 2. From the boot menu, select Install Red Hat Virtualization 4 and press Enter.
- 3. Select a language and click **Continue**.
- 4. Accept the default Localization options.
- 5. Click Installation destination.
  - a. Deselect any disks you do not want to use as installation locations, for example, any disks that will be used for storage domains.

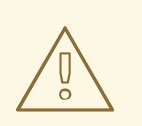

#### WARNING

Disks with a check mark will be formatted and all their data will be lost. If you are reinstalling this host, ensure that disks with data that you want to retain do not show a check mark.

- b. Select the Automatic partitioning option.
- c. (Optional) If you want to use disk encryption, select **Encrypt my data** and specify a password.

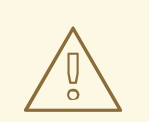

#### WARNING

Remember this password, as your machine will not boot without it.

This password is used as the **rootpassphrase** for this host during Network-Bound Disk Encryption setup.

- d. Click Done.
- 6. Click Network and Host Name.
  - a. Toggle the Ethernet switch to ON.
  - b. Select the network interface and click Configure
    - i. On the General tab, check the Connect automatically with priority checkbox.
    - ii. (Optional) To use IPv6 networking instead of IPv4, specify network details on the **IPv6** settings tab.

For static network configurations, ensure that you provide the static IPv6 address, prefix, and gateway, as well as IPv6 DNS servers and additional search domains.

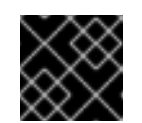

#### IMPORTANT

You must use either IPv4 or IPv6; mixed networks are not supported.

- iii. Click Save.
- c. Click Done.
- 7. (Optional) Configure Security policy.
- 8. Click Begin installation.
  - a. Set a root password.

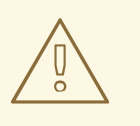

#### WARNING

Red Hat recommends not creating additional users on hyperconverged hosts, as this can lead to exploitation of local security vulnerabilities.

- b. Click **Reboot** to complete installation.
- 9. Increase the size of the /**var/log** partition.

You need at least 15 GB of free space for Red Hat Gluster Storage logging requirements. Follow the instructions in Growing a logical volume using the Web Console to increase the size of this partition.

### 5.2. INSTALLING NETWORK-BOUND DISK ENCRYPTION KEY SERVERS

If you want to use Network-Bound Disk Encryption to encrypt the contents of your disks in Red Hat Hyperconverged Infrastructure for Virtualization, you need to install at least one key server.

The supported operating systems for Network-Bound Disk Encryption (NBDE) key servers are the latest versions of Red Hat Enterprise Linux 7 and 8.

#### 5.2.1. Installing an NBDE key server with Red Hat Enterprise Linux 8

#### 5.2.1.1. Downloading the Red Hat Enterprise Linux 8 operating system

- 1. Navigate to the Red Hat Customer Portal.
- 2. Click **Downloads** to get a list of product downloads.
- 3. Click Red Hat Enterprise Linux 8
- 4. In the **Product Software** tab, click **Download** beside the latest binary DVD image, for example, **Red Hat Enterprise Linux 8.2 Binary DVD**.
- 5. When the file has downloaded, verify its SHA-256 checksum matches the one on the page.

\$ sha256sum *image.iso* 

6. Use the image to create an installation media device. See Creating installation media in the Red Hat Enterprise Linux 8 documentation for details.

# 5.2.1.2. Installing the Red Hat Enterprise Linux 8 operating system on Network-Bound Disk Encryption key servers

#### Procedure

- 1. Start the machine and boot from the prepared installation media.
- 2. From the boot menu, select Install Red Hat Enterprise Linux 8and press Enter.

- 3. Select a language and click **Continue**.
- 4. Accept the default Localization and Software options.
- 5. Click Installation destination.
  - a. Select the disk that you want to install the operating system on.

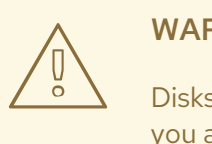

#### WARNING

Disks with a check mark will be formatted and all their data will be lost. If you are reinstalling this host, ensure that disks with data that you want to retain do not show a check mark.

b. (Optional) If you want to use disk encryption, select **Encrypt my data** and specify a password.

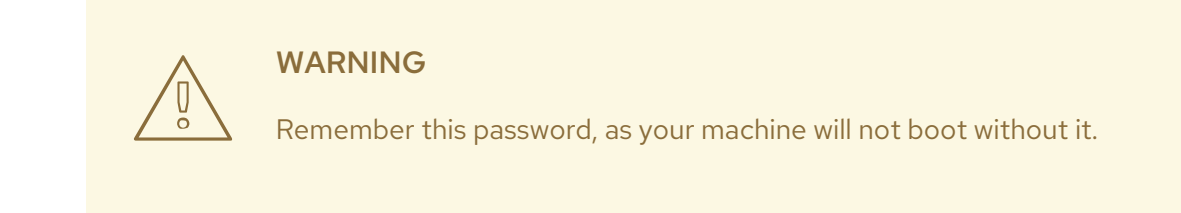

c. Click Done.

6. Click Network and Host Name.

- a. Toggle the Ethernet switch to ON.
- b. Select the network interface and click Configure
  - i. On the General tab, check the Connect automatically with priority checkbox.
  - ii. (Optional) To use IPv6 networking instead of IPv4, specify network details on the **IPv6** settings tab.

For static network configurations, ensure that you provide the static IPv6 address, prefix, and gateway, as well as IPv6 DNS servers and additional search domains.

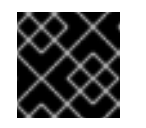

#### IMPORTANT

You must use either IPv4 or IPv6; mixed networks are not supported.

- iii. Click Save.
- c. Click Done.
- 7. (Optional) Configure Security policy.

- 8. Click Begin installation.
  - a. Set a root password.
  - b. Click **Reboot** to complete installation.
- 9. From the **Initial Setup** window, accept the licensing agreement and register your system.

#### 5.2.2. Installing an NBDE key server with Red Hat Enterprise Linux 7

#### 5.2.2.1. Downloading the Red Hat Enterprise Linux 7 operating system

- 1. Navigate to the Red Hat Customer Portal.
- 2. Click **Downloads** to get a list of product downloads.
- 3. Click Versions 7 and below.
- 4. In the **Product Software** tab, click **Download** beside the latest binary DVD image, for example, **Red Hat Enterprise Linux 7.8 Binary DVD**.
- 5. When the file has downloaded, verify its SHA-256 checksum matches the one on the page.

\$ sha256sum image.iso

Use the image to create an installation media device.
 See Creating installation media in the Red Hat Enterprise Linux 8 documentation for details.

# 5.2.2.2. Installing the Red Hat Enterprise Linux 7 operating system on Network-Bound Disk Encryption key servers

#### Prerequisites

• Be aware that this operating system is only supported for Network-Bound Disk Encryption (NBDE) key servers. Do not install a hyperconverged host with this operating system.

#### Procedure

- 1. Start the machine and boot from the prepared installation media.
- 2. From the boot menu, select Install Red Hat Enterprise Linux 7 and press Enter.
- 3. Select a language and click **Continue**.
- 4. Click Date & Time.
  - a. Select a time zone.
  - b. Click Done.
- 5. Click Keyboard.
  - a. Select a keyboard layout.
  - b. Click Done.

#### 6. Click Installation destination.

- a. Deselect any disks you do not want to use as an installation location.
- b. If you want to use disk encryption, select **Encrypt my data** and specify a password.

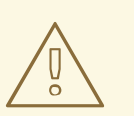

#### WARNING

Remember this password, as your machine will not boot without it.

- c. Click Done.
- 7. Click Network and Host Name
  - a. Click **Configure...**  $\rightarrow$  **General**.
  - b. Check the Automatically connect to this network when it is available check box.
  - c. Click Done.
- 8. Optionally, configure language support, security policy, and kdump.
- 9. Click Begin installation.
  - a. Set a root password.
  - b. Click **Reboot** to complete installation.
- 10. From the Initial Setup window, accept the licensing agreement and register your system.

# **CHAPTER 6. INSTALL ADDITIONAL SOFTWARE**

You need to perform some additional configuration for access to software and updates.

- Ensure you have access to software updates: Configure software repository access using the web console.
- If your hyperconverged hosts use disk encryption, Install disk encryption software.

## **6.1. CONFIGURING SOFTWARE ACCESS**

#### 6.1.1. Configuring software repository access using the Web Console

#### Prerequisites

• This process is for hyperconverged hosts based on Red Hat Virtualization 4.

#### Procedure

- 1. On each hyperconverged host:
  - a. Log in to the Web Console.
     Use the management FQDN and port 9090, for example, https://server1.example.com:9090/.
  - b. Click Subscriptions.

#### c. Click Register System.

- i. Enter your Customer Portal user name and password.
- ii. Click **Done**. The Red Hat Virtualization Host subscription is automatically attached to the system.
- d. Enable the Red Hat Virtualization 4 repository to allow later updates to the Red Hat Virtualization Host:

# subscription-manager repos \ --enable=rhvh-4-for-rhel-8-x86\_64-rpms

- 2. (Optional) If you use disk encryption, execute the following on each Network-Bound Disk Encryption (NBDE) key server:
  - a. Log in to the NBDE key server.
  - b. Register the NBDE key server with Red Hat.

# subscription-manager register --username=username --password=password

c. Attach the subscription pool:

# subscription-manager attach --pool=pool\_id

d. Enable the repositories required for disk encryption software:

- i. For NBDE key servers based on Red Hat Enterprise Linux 8:
  - # subscription-manager repos \ --enable="rhel-8-for-x86\_64-baseos-rpms" \ --enable="rhel-8-for-x86\_64-appstream-rpms"
- ii. For NBDE key servers based on Red Hat Enterprise Linux 7:

# subscription-manager repos --enable="rhel-7-server-rpms"

# **6.2. INSTALLING SOFTWARE**

#### 6.2.1. Installing disk encryption software

The Network-Bound Disk Encryption key server requires an additional package to support disk encryption.

#### Prerequisites

• Configuring software repository access using the web console .

#### Procedure

1. On each Network-Bound Disk Encryption (NBDE) key server, install the server-side packages.

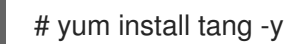

# **CHAPTER 7. MODIFYING FIREWALL RULES**

# 7.1. MODIFYING FIREWALL RULES FOR DISK ENCRYPTION

On Network-Bound Disk Encryption (NBDE) key servers, you need to open ports so that encryption keys can be served.

#### Procedure

- 1. On each NBDE key server:
  - a. Open ports required to serve encryption keys.

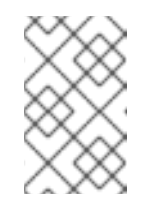

#### NOTE

The default port is **80/tcp**. To use a custom port, see Deploying a tang server with SELinux in enforcing mode in the Red Hat Enterprise Linux 8 documentation.

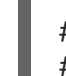

# firewall-cmd --add-port=80/tcp
# firewall-cmd --add-port=80/tcp --permanent

b. Verify that the port appears in the output of the following command.

# firewall-cmd --list-ports | grep '80/tcp'

# CHAPTER 8. CONFIGURE PUBLIC KEY BASED SSH AUTHENTICATION WITHOUT A PASSWORD

Configure public key based SSH authentication without a password for the root user on the first hyperconverged host to all hosts, **including itself**. Do this for all storage and management interfaces, and for both IP addresses and FQDNs.

# 8.1. GENERATING SSH KEY PAIRS WITHOUT A PASSWORD

Generating a public/private key pair lets you use key-based SSH authentication. Generating a key pair that does not use a password makes it simpler to use Ansible to automate deployment and configuration processes.

#### Procedure

- 1. Log in to the first hyperconverged host as the root user.
- 2. Generate an SSH key that does not use a password.
  - a. Start the key generation process.

# ssh-keygen -t rsa Generating public/private rsa key pair.

b. Enter a location for the key.

The default location, shown in parentheses, is used if no other input is provided.

Enter file in which to save the key (/home/username/.ssh/id\_rsa): <location>/<keyname>

c. Specify and confirm an empty passphrase by pressing **Enter** twice.

Enter passphrase (empty for no passphrase): Enter same passphrase again:

The private key is saved in **<location>/<keyname>**. The public key is saved in **<location>/<keyname>.pub**.

Your identification has been saved in <location>/<keyname>. Your public key has been saved in <location>/<keyname>.pub. The key fingerprint is SHA256:8BhZageKrLXM99z5f/AM9aPo/KAUd8ZZFPcPFWqK6+M root@server1.example.com The key's randomart image is: +---[ECDSA 256]---+ . . += . = 0.0 +.\*. 0...| = . . \* . + +..| |. + . . So o \* ..| . 0 . .+ = ... 0 00 ..=. .| 000...+ .E++00 | [SHA256]---
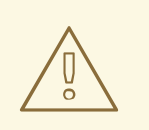

#### WARNING

**Your identification** in this output is your private key. Never share your private key. Possession of your private key allows someone else to impersonate you on any system that has your public key.

## 8.2. COPYING SSH KEYS

To access a host using your private key, that host needs a copy of your public key.

#### Prerequisites

• Generate a public/private key pair with no password.

#### Procedure

- 1. Log in to the first host as the root user.
- 2. Copy your public key to each host that you want to access, including the host on which you execute the command, using both the front-end and the back-end FQDNs.

# ssh-copy-id -i <location>/<keyname>.pub <user>@<hostname>

Enter the password for **<user>@<hostname>** when prompted.

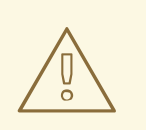

#### WARNING

Make sure that you use the file that ends in **.pub**. Never share your private key. Possession of your private key allows someone else to impersonate you on any system that has your public key.

For example, if you are logged in as the root user on **server1.example.com**, you would run the following commands for a **three node** deployment:

# ssh-copy-id -i <location>/<keyname>.pub root@server1front.example.com # ssh-copy-id -i <location>/<keyname>.pub root@server2front.example.com # ssh-copy-id -i <location>/<keyname>.pub root@server3front.example.com # ssh-copy-id -i <location>/<keyname>.pub root@server1back.example.com # ssh-copy-id -i <location>/<keyname>.pub root@server2back.example.com # ssh-copy-id -i <location>/<keyname>.pub root@server2back.example.com # ssh-copy-id -i <location>/<keyname>.pub root@server3back.example.com

# CHAPTER 9. CONFIGURE DISK ENCRYPTION

# 9.1. CONFIGURING NETWORK-BOUND DISK ENCRYPTION KEY SERVERS

#### Prerequisites

• You must have installed a Network-Bound Disk Encryption key server (Installing Network-Bound Disk Encryption key servers).

#### Procedure

1. Start and enable the tangd service: Run the following command on each Network-Bound Disk Encryption (NBDE) key server.

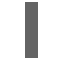

# systemctl enable tangd.socket --now

- 2. Verify that hyperconverged hosts have access to the key server.
  - a. Log in to a hyperconverged host.
  - b. Request a decryption key from the key server.

# curl key-server.example.com/adv

If you see output like the following, the key server is accessible and advertising keys correctly.

{"payload":"eyJrZXlzIjpbeyJhbGciOiJFQ01SliwiY3J2IjoiUC01MjEiLCJrZXlfb3BzIjpbImRlcml 2ZUtleSJdLCJrdHkiOiJFQyIsIngiOiJBQ2ZjNVFwVmlhal9wNWcwUIE4VW52dmdNN1AyRT Rqa21XUEpSM3VRUkFsVWp0eWlfZ0Y5WEV3WmU5TmhIdHhDaG53OXhMSkphajRieVk 1ZVFGNGxhcXQ2IiwieSI6IkFOMmhpcmNpU2tnWG5HV2VHeGN1Nzk3N3B3empCTzZjZ Wt5TFJZdlh4SkNvb3BfNmdZdnR2bEpJUk4wS211Y1g3WHUwMINVWlpqTVVxU3EtdGwy eEQ1SGcifSx7ImFsZyI6IkVTNTEyIiwiY3J2IjoiUC01MjEiLCJrZXlfb3BzIjpbInZlcmImeSJdLC JrdHkiOiJFQyIsIngiOiJBQXIXeU8zTTFEWEdIaS1PZ04tRFhHU29yNl9BcUIJdzQ5OHhRTz dMam1kMnJ5bDN2WUFXTUVyR1I2MVhKdzdvbEhxdEdDQnhqV0I4RzZZV09vLWRpTUx wIiwieSI6IkFVWkNXUTAxd3IVMXIYR2R0SUMtOHJhVUVadWM5V3JyekFVbUIyQVF5VTR sWDcxd1RUWTJEeDIMMzIiQU9tVk5oRGstS2IQNFZfYUIsZDFqVI9zdHRuVGoifV19","prot ected":"eyJhbGciOiJFUzUxMiIsImN0eSI6Imp3ay1zZXQranNvbiJ9","signature":"ARiMIYnCj 7-1C-

ZAQ\_CKee676s\_vYpi9J94WBibroou5MRsO6ZhRohqh\_SCbW1jWWJr8btymTfQgBF\_Rwz VNCnIIAXt\_D5KSu8UDc4LnKU-egiV-

02b61aiWB0udiEfYkF66krlajzA9y5j7qTdZpWsBObYVvuoJvlRo\_jpzXJv0qEMi"}

### 9.2. CONFIGURING HYPERCONVERGED HOSTS AS NETWORK-BOUND DISK ENCRYPTION CLIENTS

#### 9.2.1. Defining disk encryption configuration details

1. Log in to the first hyperconverged host.

2. Change into the **hc-ansible-deployment** directory:

# cd /etc/ansible/roles/gluster.ansible/playbooks/hc-ansible-deployment

3. Make a copy of the **luks\_tang\_inventory.yml** file for future reference.

cp luks\_tang\_inventory.yml luks\_tang\_inventory.yml.backup

- Define your configuration in the luks\_tang\_inventory.yml file.
   Use the example luks\_tang\_inventory.yml file to define the details of disk encryption on each host. A complete outline of this file is available in Understanding the luks\_tang\_inventory.yml file.
- Encrypt the luks\_tang\_inventory.yml file and specify a password using ansible-vault. The required variables in luks\_tang\_inventory.yml include password values, so it is important to encrypt the file to protect the password values.

# ansible-vault encrypt luks\_tang\_inventory.yml

Enter and confirm a new vault password when prompted.

#### 9.2.2. Executing the disk encryption configuration playbook

#### Prerequisites

- Define configuration in the **luks\_tang\_inventory.yml** playbook: Section 9.2.1, "Defining disk encryption configuration details".
- Hyperconverged hosts must have encrypted boot disks.

#### Procedure

- 1. Log in to the first hyperconverged host.
- 2. Change into the hc-ansible-deployment directory.

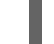

# cd /etc/ansible/roles/gluster.ansible/playbooks/hc-ansible-deployment

3. Run the following command as the root user to start the configuration process.

# ansible-playbook -i luks\_tang\_inventory.yml tasks/luks\_tang\_setup.yml -tags=blacklistdevices,luksencrypt,bindtang --ask-vault-pass

Enter the vault password for this file when prompted to start disk encryption configuration.

#### Verify

- Reboot each host and verify that they are able to boot to a login prompt without requiring manual entry of the decryption passphrase.
- Note that the devices that use disk encryption have a path of /**dev/mapper/luks\_sdX** when you continue with Red Hat Hyperconverged Infrastructure for Virtualization setup.

#### Troubleshooting

• The given boot device/dev/sda2 is not encrypted.

TASK [Check if root device is encrypted] fatal: [server1.example.com]: FAILED! => {"changed": false, "msg": "The given boot device /dev/sda2 is not encrypted."}

Solution: Reinstall the hyperconverged hosts using the process outlined in Section 5.1, "Installing hyperconverged hosts", ensuring that you select Encrypt my data during the installation process and follow all directives related to disk encryption.

• The output has been hidden due to the fact that no\_log: true was specified for this result.

TASK [gluster.infra/roles/backend\_setup : Encrypt devices using key file] failed: [host1.example.com] (item=None) => {"censored": "the output has been hidden due to the fact that *no\_log: true* was specified for this result", "changed": true}

This output has been censored in order to not expose a passphrase. If you see this output for the **Encrypt devices using key file** task, the device failed to encrypt. You may have provided the incorrect disk in the inventory file.

Solution: Clean up the deployment attempt usingCleaning up Network-Bound Disk Encryption after a failed deployment. Then correct the disk names in the inventory file.

#### Non-zero return code from Tang server

TASK [gluster.infra/roles/backend\_setup : Download the advertisement from tang server for IPv4] \* failed: [host1.example.com] (item={*url: http://tang-server.example.com*}) => {"ansible\_index\_var": "index", "ansible\_loop\_var": "item", "changed": true, "cmd": "curl -sfg \"http://tang-server.example.com/adv\" -o /etc/adv0.jws", "delta": "0:02:08.703711", "end": "2020-06-10 18:18:09.853701", "index": 0, "item": {"url": "http://tang-server.example.com"}, "msg": "non-zero return code\*", "rc": 7, "start": "2020-06-10 18:16:01.149990", "stderr": "", "stderr\_lines": [], "stdout": "", "stdout": "]}

This error indicates that the server cannot access the **url** provided, either because the FQDN provided is incorrect or because it cannot be found from the host.

Solution: Correct the **url** value provided for the NBDE key server or ensure that th**url** value is accessible from the host. Then run the playbook again with the **bindtang** tag:

# ansible-playbook -i luks\_tang\_inventory.yml tasks/luks\_tang\_setup.yml --ask-vault-pass -tags=bindtang

• For any other playbook failures, use the instructions in Cleaning up Network-Bound Disk Encryption after a failed deployment to clean up your deployment. Review the playbook and inventory files for incorrect values and test access to all servers before executing the configuration playbook again.

# CHAPTER 10. CONFIGURE RED HAT GLUSTER STORAGE FOR HOSTED ENGINE USING THE WEB CONSOLE

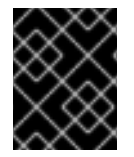

#### IMPORTANT

Ensure that disks specified as part of this deployment process do not have any partitions or labels.

1. Log into the Web Console

Browse to the Web Console management interface of the first hyperconverged host, for example, https://node1.example.com:9090/, and log in with the credentials you created in Section 5.1, "Installing hyperconverged hosts".

- 2. Start the deployment wizard
  - a. Click Virtualization  $\rightarrow$  Hosted Engine and click Start underneath Hyperconverged.

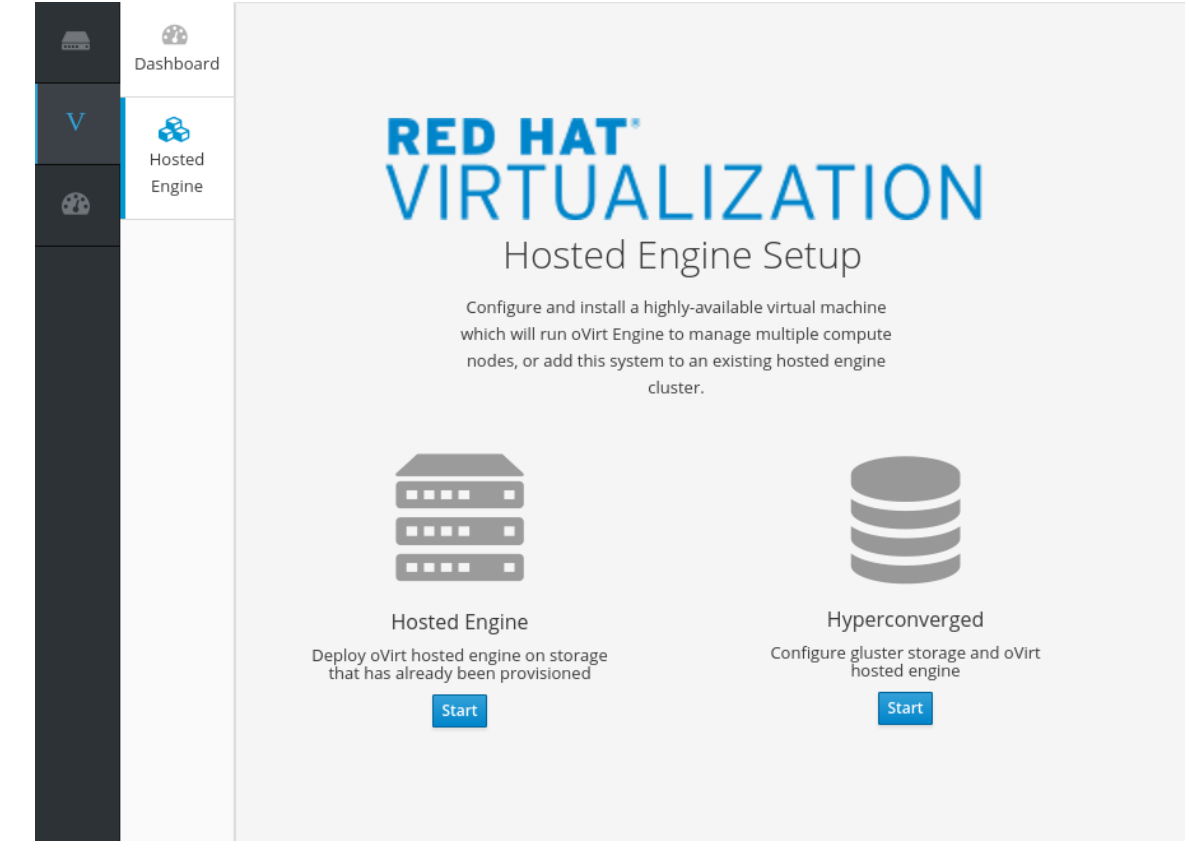

The Gluster Configuration window opens.

b. Click the Run Gluster Wizardbutton.

Gluster Configuration

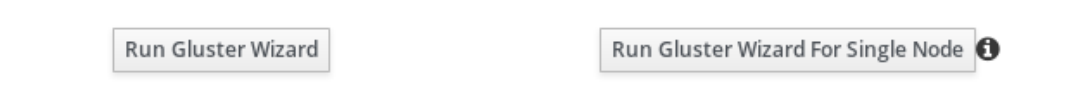

The Gluster Deployment window opens in 3 node mode.

3. Specify hosts

×

- a. If your hosts do not use multiple networks, check the **Use same hostname for storage and public network** checkbox.
- b. If your hosts use IPv6 networking, check the Select if hosts are using IPv6 checkbox. Your hosts must use FQDNs if you select this option; IPv6 addresses are not supported.
- c. Specify the back-end (storage network) and front-end (public network) FQDNs of the hyperconverged hosts.

In the **Host1** field, specify the FQDN of the hyperconverged host that can SSH to other hosts without a password using key-based authentication.

| Gluster Deployment |                                                                     |                                           |                   | ×  |
|--------------------|---------------------------------------------------------------------|-------------------------------------------|-------------------|----|
| Hosts              | Volumes                                                             | Bricks                                    | Review            |    |
|                    | Use same hostname for Storage<br>Select if hosts are using IPv6 (De | and Public Network<br>fault will be IPv4) |                   |    |
| Host1              | server1-backend.example.com<br>server1-frontend.example.com         |                                           |                   |    |
| Host2              | server2-backend.example.com<br>server2-frontend.example.com         |                                           |                   |    |
| Host3 🚯            | server3-backend.example.com<br>server3-frontend.example.com         |                                           |                   |    |
|                    |                                                                     |                                           | Cancel < Back Nex | t→ |

- d. Click Next.
- 4. Specify volumes Specify the volumes to create.

CHAPTER 10. CONFIGURE RED HAT GLUSTER STORAGE FOR HOSTED ENGINE USING THE WEB CONSOLE

| 1       | 2 Volumes    | Bri     | 3)                            | Reviev |
|---------|--------------|---------|-------------------------------|--------|
| Name    | Volume Type  | Arbiter | Brick Dirs                    |        |
| engine  | Replicate    | ~       | /gluster_bricks/engine/engine | ۲      |
| data    | Replicate    | ~       | /gluster_bricks/data/data     | ۲      |
| vmstore | Replicate    | ·       | /gluster_bricks/vmstore/vmstc | ۲      |
|         | ⊕ Add Volume |         |                               |        |

#### Name

Specify the name of the volume to be created.

#### Volume Type

Only replicated volumes are supported for three-node deployments.

#### Arbiter

Specify whether to create the volume with an arbiter brick. If this box is checked, the third disk stores only metadata.

#### **Brick Dirs**

The directory that contains this volume's bricks. Use a brick path of the format gluster\_bricks/<volname>/<volname>.

The default values are correct for most installations.

If you need more volumes, click Add Volumes to add another row and enter your extra volume details.

#### 5. Specify bricks

Enter details of the bricks to be created.

| Hosts                     | Volumes                          | Bricks                  | 5               | Review |
|---------------------------|----------------------------------|-------------------------|-----------------|--------|
| (1)                       | 2                                | 3                       |                 | (4)    |
| Raid Information 🚯        |                                  |                         |                 |        |
| Raid Type                 | RAID 6 V                         |                         |                 |        |
| Stripe Size(KB)           | 256                              |                         |                 |        |
| Data Disk Count           | 10                               |                         |                 |        |
| Multipath Configuration   | ••                               |                         |                 |        |
| Blacklist Gluster Devices |                                  |                         |                 |        |
| Brick Configuration       |                                  |                         |                 |        |
| Select Host server        | 1-backend.example.com v          |                         |                 |        |
| LV Name                   | Device Name                      | LV Size(GB)             | Enable Dedupe & |        |
| engine                    | /dev/sdb 10                      | 0                       |                 |        |
| data                      | /dev/sdc 50                      | 0                       |                 |        |
| vmstore                   | /dev/sdd 50                      | 0                       |                 |        |
| Configure LV Cae<br>SSD   | he<br>/dev/sde                   | ]                       |                 |        |
| Thinpool device           | sdd                              | ~                       |                 |        |
| LV Size(GB)               | 200                              | }                       |                 |        |
| Cache Mode 🚯              | writethrough v                   |                         |                 |        |
| (j) /                     | Arbiter bricks will be created o | n the third host in the | host list.      |        |
|                           |                                  |                         |                 |        |

#### **RAID** Type

Specify the RAID configuration of the host. Supported values are raid5, raid6, and jbod. Setting this option ensures that your storage is correctly tuned for your RAID configuration.

#### Stripe Size

Specify the RAID stripe size in KB. This can be ignored for jbod configurations.

#### Data Disk Count

Specify the number of data disks in your host's RAID volume. This can be ignored for jbod configurations.

#### **Blacklist Gluster Devices**

Prevents the disk that is specified as a Gluster brick from using a multipath device name. If you want to use a multipath device name, uncheck this checkbox and use the /dev/mapper/<WWID> format to specify your device in theDevice field.

#### Select Host

If your hosts should use different device names or sizes, use this drop-down menu to change to the host you want to configure.

#### LV Name

The name of the logical volume to be created. This is pre-filled with the name that you specified on the previous page of the wizard.

#### **Device Name**

Specify the raw device you want to use in the format /dev/sdc. Use /dev/mapper/<WWID> format for multipath devices. Use/dev/mapper/luks\_<name> format for devices using Network-Bound Disk Encryption.

#### LV Size

Specify the size of the logical volume to create in GiB. Do not enter units, only the number. This number should be the same for all bricks in a replicated set. Arbiter bricks can be smaller than other bricks in their replication set.

#### Recommendation for LV size

Logical volume for engine brick must be a thick LV of size 100GB, other bricks created as thin LV reserving 16GB for thinpool metadata and 16GB reserved for spare metadata.

Example:

If the host has a disk of size 1TB, then engine brick size = 100GB ( thick LV ) Pool metadata size = 16GB Spare metadata size = 16GB Available space for thinpool = 1TB - ( 100GB + 16GB + 16GB ) = 868 GB

Other bricks for volumes can be created with the available thinpool storage space of 868GB, for example, *vmstore* brick with 200GB and*data* brick with 668GB.

#### **Enable Dedupe & Compression**

Specify whether to provision the volume using VDO for compression and deduplication at deployment time. The logical size of the brick is expanded to 10 times the size of physical volume as part of VDO space savings.

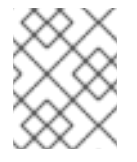

#### NOTE

Ensure to enable **Dedupe & Compression** on all the bricks which are part of the volume.

#### Configure LV Cache

Optionally, check this checkbox to configure a small, fast SSD device as a logical volume cache for a larger, slower logical volume.

- Add the device path to the SSD field.
- Specify the Thinpool device to attach the cache device to.
- Add the size to the LV Size (GB) field.

• Set the Cache Mode used by the device.

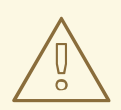

#### WARNING

To avoid data loss when using write-back mode, Red Hat recommends using two separate SSD/NVMe devices. Configuring the two devices in a RAID-1 configuration (via software or hardware), significantly reduces the potential of data loss from lost writes.

For further information about lvmcache configuration, see LVM cache logical volumes in the Red Hat Enterprise Linux 8 documentation.

#### 1. Review and edit configuration

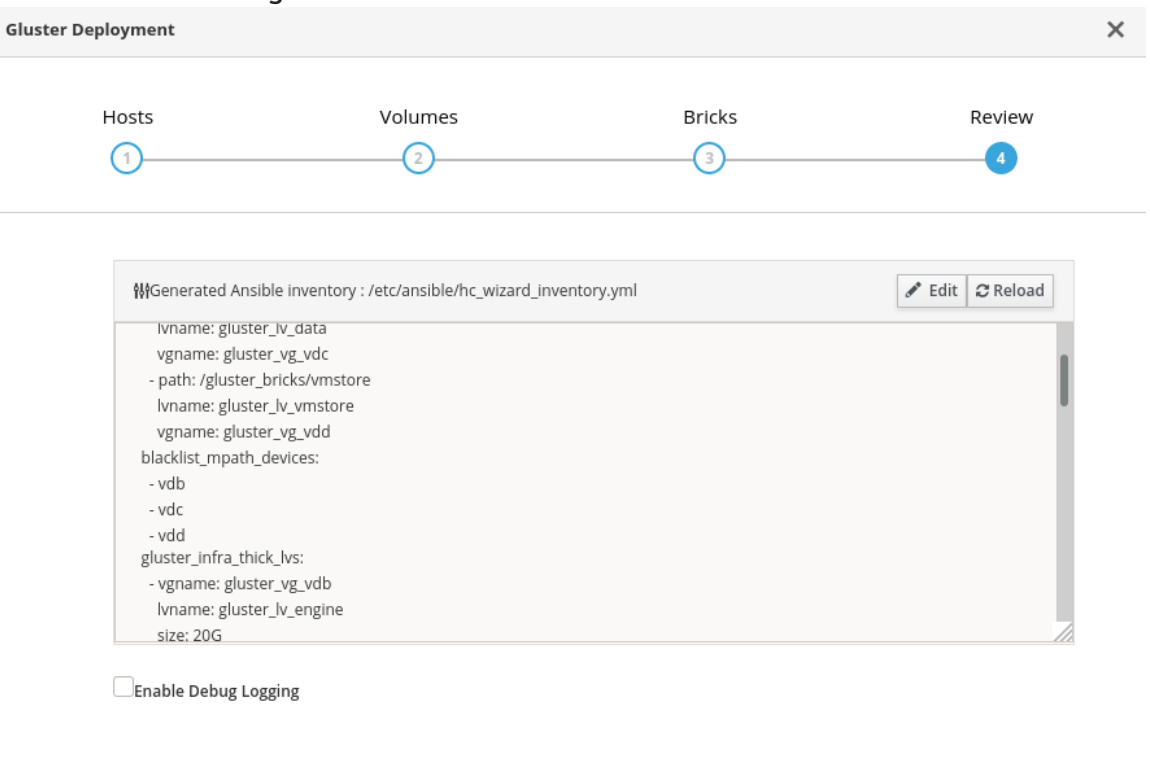

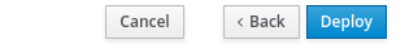

- a. Click Edit to begin editing the generated deployment configuration file. Make any changes required and click Save.
- b. Review the configuration file. If all configuration details are correct, click Deploy.
- 2. Wait for deployment to complete You can watch the progress of the deployment in the text field.

The window displays Successfully deployed gluster when complete.

| Gluster Deployment |                  |                      | >      |
|--------------------|------------------|----------------------|--------|
| Hosts              | Volumes          | Bricks               | Review |
|                    |                  |                      |        |
|                    |                  |                      |        |
|                    | (                | <b></b>              |        |
|                    | Successfully     | deployed Gluster     |        |
|                    | Continue to Host | ed Engine Deployment |        |
|                    |                  |                      |        |
|                    |                  |                      |        |
|                    |                  |                      |        |
|                    |                  |                      |        |

Click Continue to Hosted Engine Deployment and continue the deployment process with the instructions in Chapter 11, *Deploy the Hosted Engine using the Web Console*.

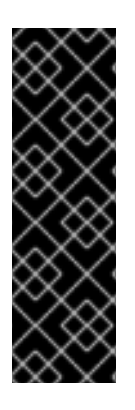

#### IMPORTANT

If deployment fails, click Clean up to remove any potentially incorrect changes to the system. If your deployment uses Network-Bound Disk Encryption, you must then follow the process in Cleaning up Network-Bound Disk Encryption after a failed deployment.

When cleanup is complete, click Redeploy. This returns you to the *Review and edit configuration* tab so that you can correct any issues in the generated configuration file before reattempting deployment.

# CHAPTER 11. DEPLOY THE HOSTED ENGINE USING THE WEB CONSOLE

This section shows you how to deploy the Hosted Engine using the Web Console. Following this process results in Red Hat Virtualization Manager running as a virtual machine on the first physical machine in your deployment. It also configures a Default cluster comprised of the three physical machines, and enables Red Hat Gluster Storage functionality and the virtual-host *tuned* performance profile for each machine in the cluster.

#### Prerequisites

• The RHV-M Appliance is installed during the deployment process; however, if required, you can install it on the deployment host before starting the installation:

# yum install rhvm-appliance

Manually installing the Manager virtual machine is not supported.

- Configure Red Hat Gluster Storage for Hosted Engine using the Web Console
- Gather the information you need for Hosted Engine deployment Have the following information ready before you start the deployment process.
  - IP address for a pingable gateway to the hyperconverged host
  - IP address of the front-end management network
  - Fully-qualified domain name (FQDN) for the Hosted Engine virtual machine
  - MAC address that resolves to the static FQDN and IP address of the Hosted Engine

#### Procedure

 Open the Hosted Engine Deployment wizard If you continued directly from the end of Configure Red Hat Gluster Storage for Hosted Engine using the Web Console, the wizard is already open.

#### Otherwise:

- a. Click Virtualization  $\rightarrow$  Hosted Engine.
- b. Click Start underneath Hyperconverged.
- c. Click Use existing configuration.

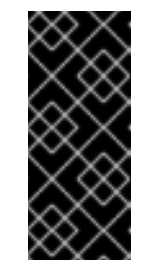

#### IMPORTANT

If the previous deployment attempt failed, click Clean up instead of Use existing configuration to discard the previous attempt and start from scratch. If your deployment uses Network-Bound Disk Encryption, you must then follow the process in Cleaning up Network-Bound Disk Encryption after a failed deployment.

2. Specify virtual machine details

| Hosted Engine Deployme        | ent                                                                                                    |                                                                                                    |         | ×            |
|-------------------------------|----------------------------------------------------------------------------------------------------|----------------------------------------------------------------------------------------------------|---------|--------------|
| VM<br>1                       | Engine                                                                                                    | Prepare VM                                                                                             | Storage | Finish       |
| VM Sett<br>Netwo<br>Numb<br>N | tings<br>Engine VM FQDN<br>MAC Address<br>ork Configuration<br>Bridge Interface<br>Root Password<br>Root SSH Access<br>er of Virtual CPUs<br>Memory Size (MiB) | engine.example.com<br>00:xx:xx:xx:xx<br>DHCP v<br>ens2f0 v<br>Yes v<br>4 ^<br>16348 62,047MB available |         |              |
| > Adva                        | nced                                                                                                    |                                                                                                    | Const   | ( Back North |

a. Enter the following details:

#### **Engine VM FQDN**

The fully qualified domain name to be used for the Hosted Engine virtual machine, for example, **engine.example.com**.

#### **MAC Address**

The MAC address associated with the Engine VM FQDN.

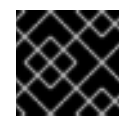

#### IMPORTANT

The pre-populated MAC address must be replaced.

**Network Configuration** 

Choose either DHCP or Static from the Network Configuration drop-down list.

- If you choose DHCP, you must have a DHCP reservation for the Hosted Engine virtual machine so that its host name resolves to the address received from DHCP. Specify its MAC address in the MAC Address field.
- If you choose Static, enter the following details:
  - VM IP Address The IP address must belong to the same subnet as the host. For example, if the host is in 10.1.1.0/24, the Hosted Engine virtual machine's IP must be in the same subnet range (10.1.1.1-254/24).

- Gateway Address
- DNS Servers

**Bridge Interface** 

Select the Bridge Interface from the drop-down list.

**Root** password

The root password to be used for the Hosted Engine virtual machine.

#### **Root SSH Access**

Specify whether to allow Root SSH Access. The default value of Root SSH Access is set to Yes.

Number of Virtual CPUs

Enter the Number of Virtual CPUs for the virtual machine.

Memory Size (MiB)

Enter the Memory Size (MiB). The available memory is displayed next to the input field.

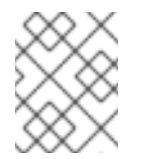

#### NOTE

Red Hat recommends to retain the values of Root SSH Access, Number of Virtual CPUs and Memory Size to default values.

#### b. Optionally expand the Advanced fields.

| ✓ Advanced               |              |                      |
|--------------------------|--------------|----------------------|
| Root SSH Public Key      |              |                      |
| Edit Hosts File 🛈        | 2            |                      |
| Bridge Name              | ovirtmgmt    |                      |
| Gateway Address          | 10.70.37.254 |                      |
| Host FQDN                | example.com  | )                    |
| Apply OpenSCAP profile 🕕 |              |                      |
| Network Test             | DNS ~        |                      |
|                          |              |                      |
|                          |              | Cancel < Back Next > |

#### **Root SSH Public Key**

Enter a Root SSH Public Key to use for root access to the Hosted Engine virtual machine.

#### Edit Hosts File

Select or clear the Edit Hosts File check box to specify whether to add entries for the Hosted Engine virtual machine and the base host to the virtual machine's /etc/hosts file. You must ensure that the host names are resolvable.

#### Bridge Name

Change the management Bridge Name, or accept the default ovirtmgmt.

**Gateway Address** 

Enter the Gateway Address for the management bridge.

Host FQDN

Enter the Host FQDN of the first host to add to the Manager. This is the front-end FQDN of the base host you are running the deployment on.

**Network Test** 

If you have a static network configuration or are using an isolated environment with addresses defined in /etc/hosts, set Network Test toPing.

- c. Click Next. Your FQDNs are validated before the next screen appears.
- 3. Specify virtualization management details
  - a. Enter the password to be used by the **admin** account in the Administration Portal. You can also specify an email address for notifications, the notifications can also be configured post deployment; see Chapter 15, *Post-deployment configuration suggestions*.

| Hosted Engine Deployme | nt                |                 |         | ×      |  |
|------------------------|-------------------|-----------------|---------|--------|--|
| <b>VM</b>              | Engine<br>2       | Prepare VM<br>3 | Storage | Finish |  |
| Engine (<br>Admin      | Tredentials       | ۰۰۰۰۰ (۲)       |         |        |  |
| Notificat              | tion Settings     |                 |         |        |  |
|                        | Server Name       | ocalhost        |         |        |  |
| Ser                    | ver Port Number 2 | 25              |         |        |  |
| Sende                  | er E-Mail Address | oot@localhost   |         |        |  |
| Recipient              | E-Mail Addresses  | root@localhost  | - +     |        |  |
|                        |                   |                 |         |        |  |

|       |  | Cancel | < Back | Next > |  |
|-------|--|--------|--------|--------|--|
|       |  |        |        |        |  |
| lext. |  |        |        |        |  |

- 4. Review virtual machine configuration
  - a. Ensure that the details listed on this tab are correct. Click Back to correct any incorrect information.

| 5664 211 <u>6</u> 116 2 6 proj 11 | lent                                                                                  |                                                                        |                                                               |                   |
|-----------------------------------|---------------------------------------------------------------------------------------|------------------------------------------------------------------------|---------------------------------------------------------------|-------------------|
| VM                                | Engine                                                                                | Prepare VM                                                             | Storage                                                       | Finish            |
| 1                                 | 2                                                                                     | 3                                                                      | 4                                                             | 5                 |
| Please r<br>started<br>dependi    | eview the configuration. Once<br>and used to prepare the man-<br>ng on your hardware. | e you click the 'Prepare VM' butto<br>agement services and their data. | on, a local virtual machine w<br>. This operation may take so | ill be<br>me time |
| $\sim$ \                          | M                                                                                     |                                                                        |                                                               |                   |
|                                   | Engine FQDN: engine.examp                                                             | le.com                                                                 |                                                               |                   |
|                                   | MAC Address: 00:xx:xx:xx:                                                             | xx:xx                                                                  |                                                               |                   |
|                                   | Network Configuration: Stati                                                          | c                                                                      |                                                               |                   |
|                                   | VM IP Address: 192.168.0.104                                                          | 1                                                                      |                                                               |                   |
|                                   | Gateway Address: 192.168.0.                                                           | 104                                                                    |                                                               |                   |
|                                   | DNS Servers: 192.168.0.254                                                            |                                                                        |                                                               |                   |
|                                   | Root User SSH Access: yes                                                             |                                                                        |                                                               |                   |
|                                   | Number of Virtual CPUs: 4                                                             |                                                                        |                                                               |                   |
|                                   | Memory Size (MiB): 16348                                                              |                                                                        |                                                               |                   |
|                                   | Root User SSH Public Key: (N                                                          | ione)                                                                  |                                                               |                   |
|                                   | Add Lines to /etc/hosts: yes                                                          |                                                                        |                                                               |                   |
|                                   | Bridge Name: ovirtmgmt                                                                |                                                                        |                                                               |                   |
| ✓ E                               | ingine                                                                                |                                                                        |                                                               |                   |
|                                   | SMTP Server Name: localhost                                                           | t                                                                      |                                                               |                   |
|                                   | SMTP Server Port Number: 2                                                            | 5                                                                      |                                                               |                   |
|                                   | Sonder E-Mail Address: root                                                           | Placelhast                                                             |                                                               |                   |

- b. Click Prepare VM.
- c. Wait for virtual machine preparation to complete.

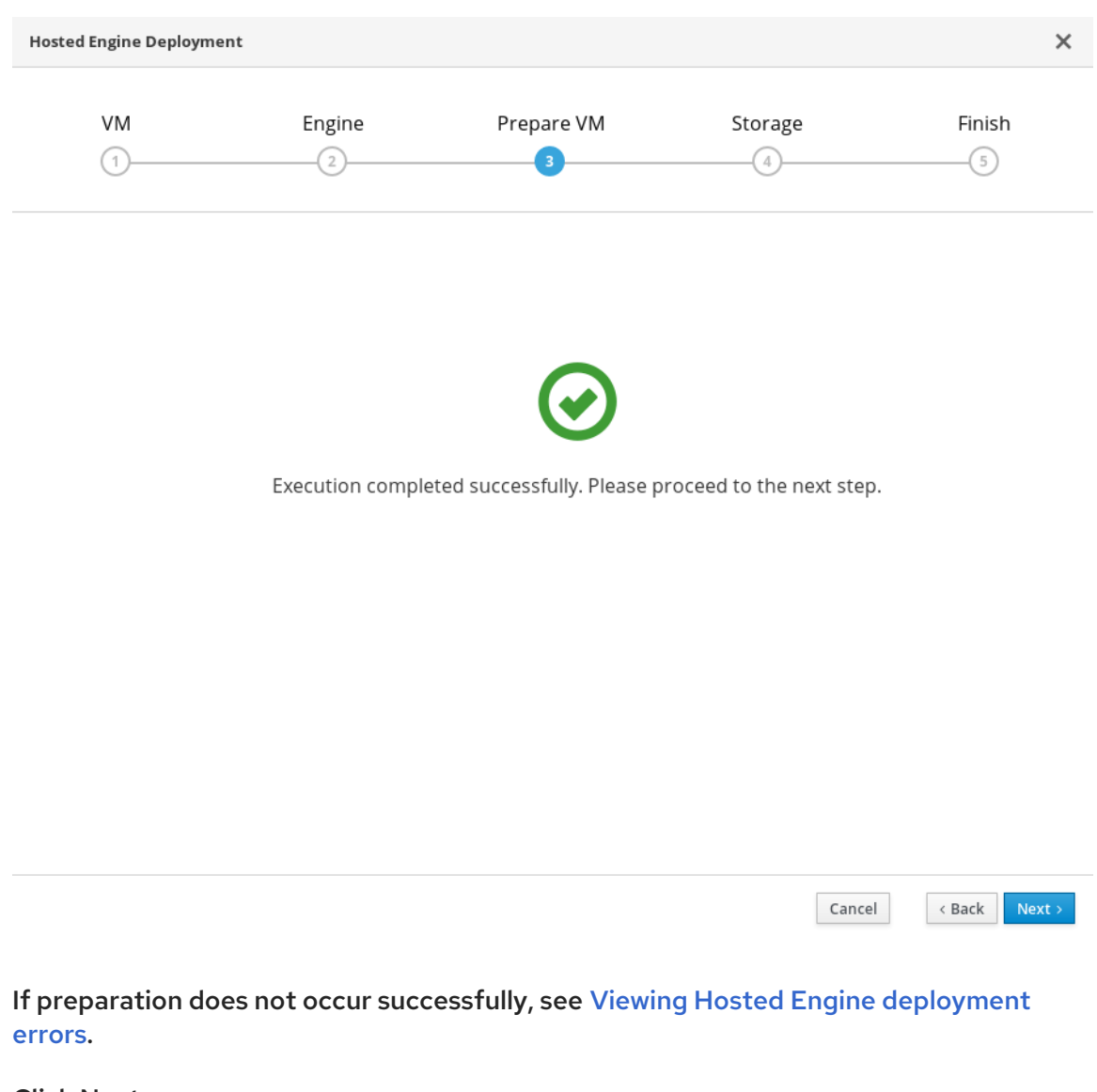

- d. Click Next.
- 5. Validate storage for the Hosted Engine virtual machine
  - a. Ensure that the Mount Options field is populated correctly with**backup-volfileservers=<host2-ip-address>:<host3-ip-address>** and, if you use IPv6,**xlatoroption=transport.address-family=inet6**, for example:

backup-volfile-servers=<host2-ip-address>:<host3-ip-address>,xlator-option=transport.address-family=inet6

| VM                                          | Engine                                                                                 | Prepare VM                                                                                                    | Storage                                                          | Finis                      |
|---------------------------------------------|----------------------------------------------------------------------------------------|----------------------------------------------------------------------------------------------------|------------------------------------------------------------------|----------------------------|
| 1                                           | 2                                                                                      | 3                                                                                                    | 4                                                                | 5                          |
| Please of<br>that the<br>your dep<br>Storag | onfigure the storage do<br>management VM need<br>ployment, so highly ava<br>e Settings | omain that will be used to host the o<br>ds to be responsive and reliable enor<br>ailable storage is preferred. | disk for the management VM. F<br>ugh to be able to manage all re | Please note<br>esources of |
| (i) I                                       | Please note that only re                                                               | eplica 1 and replica 3 volumes are sup<br>Gluster v                                                             | oported.                                                         |                            |
| St                                          | Please note that only re<br>Storage Type<br>torage Connection                          | Gluster                                                                                                    | ne                                                               |                            |
| St                                          | Please note that only re<br>Storage Type<br>corage Connection<br>Mount Options         | Gluster ~<br>server1-backend.example.com:/engi<br>backup-volfile-servers=server2-back                           | ne<br>end.e:                                                     |                            |
| st > Adva                                   | Please note that only re<br>Storage Type<br>orage Connection<br>Mount Options          | Gluster ~<br>server1-backend.example.com:/engi<br>backup-volfile-servers=server2-back                           | ne<br>end.e:                                                     |                            |

b. Click Next.

#### 6. Finalize Hosted Engine deployment

a. Review your deployment details and verify that they are correct.

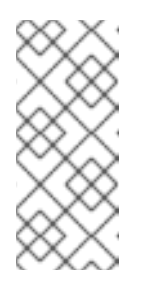

#### NOTE

The responses you provided during configuration are saved to an answer file to help you reinstall the hosted engine if necessary. The answer file is created at /etc/ovirt-hosted-engine/answers.conf by default. This file should not be modified manually without assistance from Red Hat Support.

| ted Engine Deploym                      | ent                                                                                                    |                                                                                                    |                                                                 | ×                       |
|-----------------------------------------|----------------------------------------------------------------------------------------------------|----------------------------------------------------------------------------------------------------|-----------------------------------------------------------------|-------------------------|
| VM                                      | Engine                                                                                                    | Prepare VM                                                                                              | Storage                                                         | Finish                  |
| 1                                       | 2                                                                                                    | 3                                                                                                    | 4                                                               |                         |
| Please re<br>transfer<br>You will<br>YS | eview the configuration. Once<br>red to the configured storage<br>be able to use your hosted er<br>torage | e you click the 'Finish Deployme<br>e and the configuration of your H<br>ngine once this step finishes. | nt' button, the management \<br>nosted engine cluster will be f | /M will be<br>înalized. |
|                                         | Storage Type: glusterfs                                                                                   |                                                                                                    |                                                                 |                         |
|                                         | Storage Domain Connection:<br>Mount Options: backup-volfil                                                | server1-backend.example.com:/ei<br>e-servers=server2-backend.examp                                      | ngine<br>ile.com:server2-backend.exampl                         | e.com                   |
|                                         | Disk Size (GiB): 58                                                                                       | 5                                                                                                    |                                                                 |                         |
|                                         |                                                                                                    |                                                                                                    |                                                                 |                         |
|                                         |                                                                                                    |                                                                                                    | Cancel < Ba                                                     | ack Finish Deployment   |

- b. Click Finish Deployment.
- 7. Wait for deployment to complete This can take some time, depending on your configuration details.

The window displays the following when complete.

| Hosted Engine Deployment |        |            |         |        |  |
|--------------------------|--------|------------|---------|--------|--|
| VM<br>1                  | Engine | Prepare VM | Storage | Finish |  |
|                          |        |            |         |        |  |

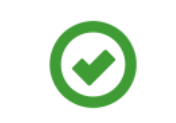

Hosted engine deployment complete!

Close

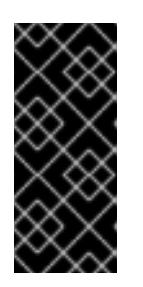

After RHHI-V deployment is completed successfully, the other 2 Red Hat Virtualization hosts are rebooted. Wait for these hosts to be up, after which the Red Hat Virtualization Administration portal can be accessible. If deployment does not complete successfully, see Viewing Hosted Engine deployment errors.

Click Close.

8. Verify hosted engine deployment

**IMPORTANT** 

Browse to the Administration Portal (for example, http://engine.example.com/ovirtengine) and verify that you can log in using the administrative credentials you configured earlier. Click Dashboard and look for your hosts, storage domains, and virtual machines.

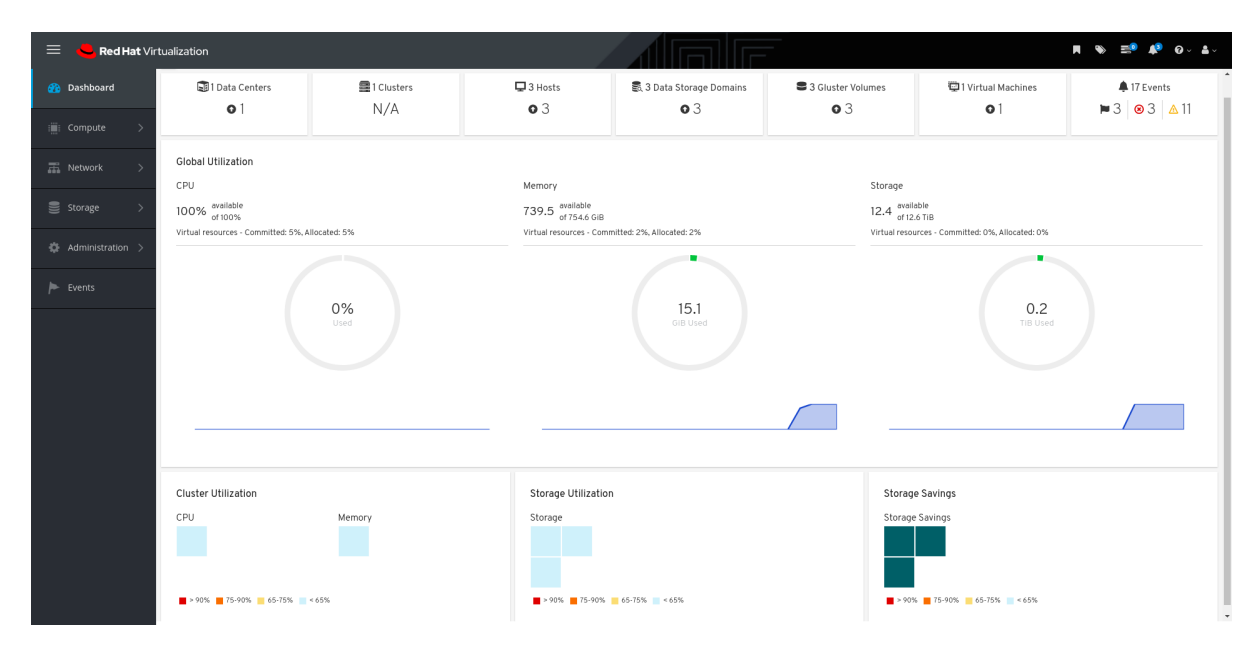

#### Next steps

• Log in to the Administration Portal to complete configuration

# CHAPTER 12. CONFIGURE THE LOGICAL NETWORK FOR GLUSTER TRAFFIC

For creating a separate gluster logical network, in Red Hat Hyperconverged Infrastructure for Virtualization (RHHI for Virtualization) 1.7 users had to perform the steps manually via the Red Hat Virtualization Administration portal. From RHHI for Virtualization 1.8 this process can be automated using the ansible playbook as follows:

# 12.1. DEFINING THE LOGICAL NETWORK DETAILS FOR GLUSTER TRAFFIC

#### Prerequisites

• Red Hat Hyperconverged Infrastructure for Virtualization deployment is complete with hosts in up state.

#### Procedure

- 1. Log in to the first hyperconverged host.
- 2. Change into the hc-ansible-deployment directory:

# cd /etc/ansible/roles/gluster.ansible/playbooks/hc-ansible-deployment

3. Make a copy of the gluster\_network\_inventory.yml file for future reference.

# cp gluster\_network\_inventory.yml gluster\_network\_inventory.yml.backup

- 4. Define your configuration in the **gluster\_network\_inventory.yml** file. Use the example **gluster\_network\_inventory.yml** file to define the details on each host. A complete outline of this file is available in Understanding the gluster\_network\_inventory.yml file.
- 5. Encrypt the gluster\_network\_inventory.yml file and specify a password usingansible-vault. The required variables in gluster\_network\_inventory.yml include password values, so it is important to encrypt the file to protect the password values.

# ansible-vault encrypt gluster\_network\_inventory.yml

Enter and confirm a new vault password when prompted.

### 12.2. EXECUTING THE GLUSTER NETWORK PLAYBOOK

#### Prerequisites

• Define configuration in the **gluster\_network\_inventory.yml** playbook: Section 12.1, "Defining the logical network details for gluster traffic".

#### Procedure

1. Log in to the first hyperconverged host.

2. Change into the hc-ansible-deployment directory.

# cd /etc/ansible/roles/gluster.ansible/playbooks/hc-ansible-deployment

3. Run the following command as the root user to start the configuration process.

# ansible-playbook -i gluster\_network\_inventory.yml tasks/gluster\_network\_setup.yml --ask-vault-pass

Enter the vault password for this file when prompted to start network configuration.

### 12.3. VERIFYING THE LOGICAL NETWORK FOR GLUSTER TRAFFIC

Check the following to verify if the logical network for gluster traffic is successfully created and attached to the host.

- 1. Validate the availability of gluster logical network.
  - a. Log in to the Administration Portal.
  - b. Click Network 
    → Networks. This should list the newly createdgluster\_net network.
  - c. Click on gluster\_net → click on Clusters tab, hovering the mouse overNetwork Role column should display Migration Gluster.
- 2. Validate gluster\_net is attached to the storage network interface of all the hosts.
  - a. Click on Compute  $\rightarrow$  Hosts  $\rightarrow$  click on any host.
  - b. Select Network Interfaces tab → click on the drop down button near the labeLogical Networks corresponding to storage or backend network, you should see thegluster\_net as the network name.

### 12.4. (OPTIONAL) EDITING THE LOGICAL NETWORK FOR JUMBO FRAMES

If you have Jumbo frames (MTU 9000) enabled, you need to edit the default network configuration to ensure jumbo frames are used for storage traffic. The network components (switch) must support Jumbo frames.

The following is the procedure to edit the logical network for Jumbo frames on the storage network, *gluster\_net* here:

Prerequisites

• Logical network for gluster traffic is successfully created and is attached to the host.

#### Procedure

- 1. Login in to the Administration Portal.
- 2. Click Networks  $\rightarrow$  Network.
- 3. Click on gluster\_net  $\rightarrow$  Edit.

- 4. Select custom MTU and make it as 9000.
- 5. Click OK.

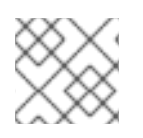

NOTE

Make sure all the network components are enabled with the same MTU.

# PART III. VERIFY

# CHAPTER 13. VERIFY YOUR DEPLOYMENT

After deployment is complete, verify that your deployment has completed successfully.

1. Browse to the Administration Portal, for example, http://engine.example.com/ovirtengine.

#### Administration Console Login

|          | Red Hat Virtualization                                                                                                |
|----------|----------------------------------------------------------------------------------------------------|
| Username |                                                                                                    |
| admin    |                                                                                                    |
| Password | Red Hat® Virtualization is an open, software-defined platform t<br>virtualizes Linux and Microsoft Windows workloads. |
| ••••••   |                                                                                                    |
| Profile  |                                                                                                    |
| internal | ▼                                                                                                    |
|          |                                                                                                    |
|          |                                                                                                    |
| Loa In   |                                                                                                    |

2. Log in using the administrative credentials added during hosted engine deployment. When login is successful, the Dashboard appears.

Administration Console Dashboard

| 🗮 💄 Red Hat Vir    | tualization                           |                    |                                           |                           |                            |                                                  | ■ 🗞 📫 🌾 O~ &~                                    |  |
|--------------------|---------------------------------------|--------------------|-------------------------------------------|---------------------------|----------------------------|--------------------------------------------------|--------------------------------------------------|--|
| 2 Dashboard        | 1 Data Centers                        | ■1 Clusters<br>N/A | ⊒ 3 Hosts<br>● 3                          | 4 Data Storage Domains    | S 4 Gluster Volumes<br>O 4 | 1 Virtual Machines                               | <b>≜</b> 36 Events<br>■ 4 <b>⊗</b> 5 <u>∧</u> 27 |  |
| Compute >          | Global Utilization                    |                    |                                           |                           |                            |                                                  |                                                  |  |
| Storage >          | CPU<br>100% ovaliable<br>of 100%      |                    | Memory<br>716.9 available<br>of 754.6 GIB |                           | Storage<br>158.4 or        | Storage<br>158.4 ortifit TIB                     |                                                  |  |
| 🏟 Administration > | Virtual resources - Committed: 5%, Al | located: 5%        | Virtual resources - Com                   | mitted: 2%, Allocated: 2% | Virtual resou              | arces - Committed: 0%, Allocated: 0%             |                                                  |  |
| ► Events           |                                       | 0%<br>Used         |                                           | 37.7<br>GiBl Used         |                            | 2.7<br>Till Used                                 |                                                  |  |
|                    |                                       | /                  | <u> </u>                                  |                           |                            |                                                  |                                                  |  |
|                    | Cluster Utilization                   |                    | Storage Utilizatio                        | n                         | Storag                     | e Savings                                        |                                                  |  |
|                    | CPU                                   | Memory             | Storage                                   |                           | Storage                    | Savings                                          |                                                  |  |
|                    | ■ > 90% ■ 75·90% ■ 65·75% ■ <         | 65%                | > 90% 75-90%                              | 65-75% 65%                | > 909                      | i <b>■</b> 75-90% <b>■</b> 65-75% <b>■</b> < 65% |                                                  |  |

3. Verify that your cluster is available.

Administration Console Dashboard - Clusters

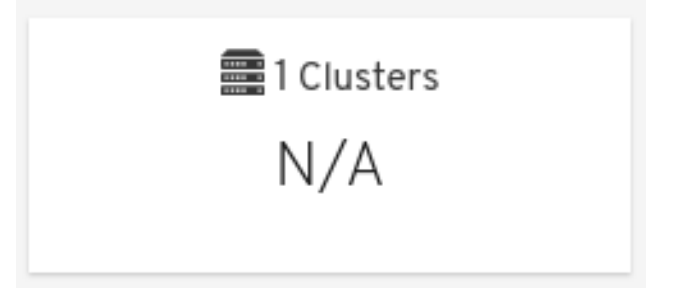

 Verify that at least one host is available.
 If you provided additional host details during Hosted Engine deployment, 3 hosts are visible here, as shown.

Administration Console Dashboard - Hosts

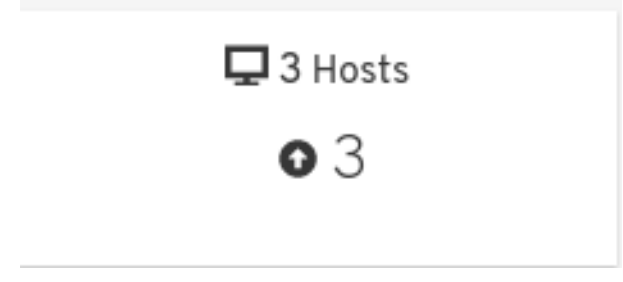

- a. Click Compute  $\rightarrow$  Hosts.
- b. Verify that all hosts are listed with a Status of Up.

#### Administration Console - Hosts

| Compu      | e > Hos          | ts                         |         |                         |         |             |        |                  |        |        |            |            |                             |
|------------|------------------|----------------------------|---------|-------------------------|---------|-------------|--------|------------------|--------|--------|------------|------------|-----------------------------|
| Host:      | t <b>x</b> 🖄 × Q |                            |         |                         |         |             |        |                  |        | New Ec | lit Remove | Management | Installation ~ Host Console |
| C          | ~                |                            |         |                         |         |             |        |                  |        |        |            |            | 1-3 <>                      |
|            |                  | Name                       | Comment | Hostname/IP             | Cluster | Data Center | Status | Virtual Machines | Memory | CPU    | Network    | SPM        |                             |
| A 1        |                  | rhsqa-grafton7-nic2.lab.er |         | rhsqa-grafton7-nic2.lab | Default | Default     | Up     | 1                | 7%     | 0%     | 0%         | SPM        |                             |
| <b>A</b> 1 | w                | rhsqa-grafton8-nic2.lab.er |         | rhsqa-grafton8-nic2.lab | Default | Default     | Up     | 0                | 4%     | 0%     | 0%         | Normal     |                             |
| <b>A</b> [ | ω                | rhsqa-grafton9-nic2.lab.er |         | rhsqa-grafton9-nic2.lab | Default | Default     | Up     | 0                | 4%     | 0%     | 0%         | Normal     |                             |

- 5. Verify that all storage domains are available.
  - a. Click Storage  $\rightarrow$  Domains.
  - b. Verify that the Active icon is shown in the first column.

Administration Console - Storage Domains

| Storage  | > Storage                                            | Domains     |         |             |              |        |                          |             |            |                       |                          |       |
|----------|------------------------------------------------------|-------------|---------|-------------|--------------|--------|--------------------------|-------------|------------|-----------------------|--------------------------|-------|
| Storage: |                                                      |             |         |             | * \$ ~ Q     |        |                          |             |            | New Domain Import     | Domain Manage Domain Rei | move  |
| 0        |                                                      |             |         |             |              |        |                          |             |            |                       | 1                        | -4 <> |
| Status   |                                                      | Domain Name | Comment | Domain Type | Storage Type | Format | Cross Data Center Status | Total Space | Free Space | Guaranteed Free Space | Description              |       |
|          |                                                      | data        |         | Data        | GlusterFS    | V5     | Active                   | 122878 GIB  | 120792 GIB | 120792 GiB            |                          |       |
|          | ▲ w hosted_storage Data (Master) GlusterFS V5 Active |             |         |             | Active       | 99 GIB | 92 GIB                   | 92 GIB      |            |                       |                          |       |
|          |                                                      | testvol     |         | Data        | GlusterFS    | V5     | Active                   | 1023 GIB    | 1006 GiB   | 1006 GiB              |                          |       |

# PART IV. NEXT STEPS

# CHAPTER 14. ENABLING THE RED HAT VIRTUALIZATION MANAGER REPOSITORIES

Register the system with Red Hat Subscription Manager, attach the **Red Hat Virtualization Manager** subscription, and enable Manager repositories.

#### Procedure

1. Register your system with the Content Delivery Network, entering your Customer Portal user name and password when prompted:

# subscription-manager register

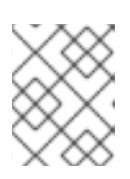

#### NOTE

If you are using an IPv6 network, use an IPv6 transition mechanism to access the Content Delivery Network and subscription manager.

2. Find the Red Hat Virtualization Manager subscription pool and record the pool ID:

# subscription-manager list --available

3. Use the pool ID to attach the subscription to the system:

# subscription-manager attach --pool=pool\_id

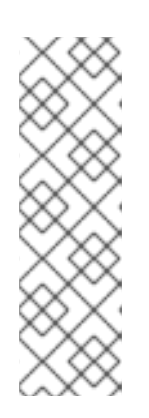

#### NOTE

To view currently attached subscriptions:

# subscription-manager list --consumed

To list all enabled repositories:

# yum repolist

#### 4. Configure the repositories:

- # subscription-manager repos \
   --disable='\*' \
   --enable=rhel-8-for-x86\_64-baseos-rpms \
   --enable=rhel-8-for-x86\_64-appstream-rpms \
   --enable=rhv-4.4-manager-for-rhel-8-x86\_64-rpms \
   --enable=fast-datapath-for-rhel-8-x86\_64-rpms \
   --enable=jb-eap-7.4-for-rhel-8-x86\_64-rpms \
   --enable=openstack-16.2-cinderlib-for-rhel-8-x86\_64-rpms \
   --enable=rhceph-4-tools-for-rhel-8-x86\_64-rpms
- 5. Enable the pki-deps module.

# yum module -y enable pki-deps

6. Enable version 12 of the postgresql module.

# yum module -y enable postgresql:12

7. Synchronize installed packages to update them to the latest available versions.

# yum distro-sync

#### Additional resources

For information on modules and module streams, see the following sections in *Installing*, *managing*, and *removing user-space* components

- Module streams
- Selecting a stream before installation of packages
- Resetting module streams
- Switching to a later stream

# CHAPTER 15. POST-DEPLOYMENT CONFIGURATION SUGGESTIONS

Depending on your requirements, you may want to perform some additional configuration on your newly deployed Red Hat Hyperconverged Infrastructure for Virtualization. This section contains suggested next steps for additional configuration.

Details on these processes are available in *Maintaining Red Hat Hyperconverged Infrastructure for Virtualization*.

## **15.1. CONFIGURE NOTIFICATIONS**

See Configuring Event Notifications in the Administration Portalto configure email notifications.

## 15.2. (OPTIONAL)CONFIGURE HOST POWER MANAGEMENT

The Red Hat Virtualization Manager 4.4 is capable of rebooting hosts that have entered a nonoperational or non-responsive state, as well as preparing to power off under-utilized hosts to save power. This functionality depends on a properly configured power management device.

See Configuring Host Power Management Settings for further information.

### **15.3. CONFIGURE BACKUP AND RECOVERY OPTIONS**

Red Hat recommends configuring at least basic disaster recovery capabilities on all production deployments.

See Configuring backup and recovery options in Maintaining Red Hat Hyperconverged Infrastructure for Virtualization for more information.

# PART V. TROUBLESHOOT

# **CHAPTER 16. LOG FILE LOCATIONS**

During the deployment process, progress information is displayed in the web browser. This information is also stored on the local file system so that the information logged can be archived or reviewed at a later date, for example, if the web browser stops responding or is closed before the information has been reviewed.

The log file for the Web Console based deployment process (documented in Chapter 10, Configure Red Hat Gluster Storage for Hosted Engine using the Web Console) is stored in the /var/log/cockpit/ovirt-dashboard/gluster-deployment.log file by default.

The log files for the Hosted Engine setup portion of the deployment process (documented in Chapter 11, *Deploy the Hosted Engine using the Web Console*) are stored in the/var/log/ovirt-hosted-engine-setup directory, with file names of the formovirt-hosted-engine-setup-<date>.log.

# **CHAPTER 17. DEPLOYMENT ERRORS**

### **17.1. ORDER OF CLEANUP OPERATIONS**

Depending on where deployment fails, you may need to perform a number of cleanup operations.

Always perform cleanup for tasks in reverse order to the order of the tasks themselves. For example, during deployment, we perform the following tasks in order:

- 1. Configure Network-Bound Disk Encryption using Ansible.
- 2. Configure Red Hat Gluster Storage using the Web Console.
- 3. Configure the Hosted Engine using the Web Console.

If deployment fails at step 2, perform cleanup for step 2. Then, if necessary, perform cleanup for step 1.

### **17.2. FAILED TO DEPLOY STORAGE**

If an error occurs during storage deployment, the deployment process halts and **Deployment failed** is displayed.

#### Deploying storage failed

| losts                                                                                                    | Add                                                                                                    | itional Hosts                                                                           | Volume                                                                                       | es                                                                                 | Bricks                                                                  | Revi               |
|----------------------------------------------------------------------------------------------------|----------------------------------------------------------------------------------------------------|-----------------------------------------------------------------------------------------|----------------------------------------------------------------------------------------------|------------------------------------------------------------------------------------|-------------------------------------------------------------------------|--------------------|
| 1                                                                                                    |                                                                                                    | 2                                                                                       | 3_                                                                                           |                                                                                    | 4                                                                       | 5                  |
|                                                                                                    |                                                                                                    |                                                                                         |                                                                                              |                                                                                    |                                                                         |                    |
| <b>⊗</b> Depl                                                                                                    | oyment failed                                                                                                    |                                                                                         |                                                                                              |                                                                                    |                                                                         | CleanUp 🕲 Redeploy |
| ⊗Depl                                                                                                    | oyment failed                                                                                                    |                                                                                         |                                                                                              |                                                                                    |                                                                         | CleanUp 🤊 Redeploy |
| ⊗Depl                                                                                                    | oyment failed                                                                                                    | com]: UNREACHABLE! =                                                                    | Service notice<br>> {"changed": fals                                                         | se, "msg": "Failed t                                                               | o connect to the F                                                      | CleanUp 🤊 Redeploy |
| SDepl<br>fatal: [i<br>resolve                                                                                                    | oyment failed<br>- nostname nos<br>host2.example.<br>e hostname hos                                                               | com]: UNREACHABLE! =<br>st2.example.com: Name                                           | <pre>&gt; {"changed": fals or service not kno</pre>                                          | se, "msg": "Failed t                                                               | o connect to the h<br>=": true}                                         | CleanUp Tredeploy  |
| ⊗Depl<br>fatal: [i<br>resolve                                                                                                    | oyment failed<br>host2.example.<br>e hostname hos                                                                                 | com]: UNREACHABLE! =<br>t2.example.com: Name                                            | > {"changed": fals<br>or service not kno                                                     | se, "msg": "Failed t                                                               | o connect to the H<br>e": true}                                         | CleanUp Tredeploy  |
| Complete      Complete      Complete    | oyment failed<br>host2.example.<br>e hostname hos<br>DRE HOSTS LEF                                                                | com]: UNREACHABLEI =<br>st2.example.com: Name                                           | <pre>&gt; {"changed": fals or service not kno ************************************</pre>     | se, "msg": "Failed t<br>own", "unreachabl                                          | o connect to the h<br>e": true}                                         | CleanUp ⑦ Redeploy |
| Contraction     Contraction     Contracti | oyment failed<br>host2.example.<br>e hostname hos<br>DRE HOSTS LEF                                                                | com]: UNREACHABLE! =<br>st2.example.com: Name<br>T ************************************ | <pre>&gt;&gt; {"changed": fals or service not kno ************************************</pre> | e, "msg": "Failed t<br>own", "unreachabl                                           | o connect to the h<br>e": true}                                         | CleanUp Tredeploy  |
| Comparison of the second second  | oyment failed<br>host2.example.<br>e hostname hos<br>DRE HOSTS LEF<br>DRE HOSTS LEF                                               | com]: UNREACHABLE! =<br>st2.example.com: Name<br>T ************************************ | <pre>&gt; {"changed": fals or service not kno ************************************</pre>     | se, "msg": "Failed t<br>own", "unreachabl                                          | o connect to the H<br>e": true}<br>************************************ | CleanUp Tredeploy  |
| Depl     fatal: [[     resolve     NO MC     NO MC     PLAY R     bost1.e                                                                                                    | oyment failed<br>host2.example.<br>e hostname hos<br>DRE HOSTS LEF<br>DRE HOSTS LEF<br>RECAP ******<br>example.com                | com]: UNREACHABLE! =<br>st2.example.com: Name<br>T ************************************ | <pre>''changed'': fals ''or service not kno ''***********************************</pre>      | se, "msg": "Failed t<br>own", "unreachable<br>************************************ | o connect to the H<br>e": true}<br>************************************ | CleanUp Tredeploy  |
| Depl     fatal: [l     resolve     NO MO     NO MO     PLAY R     host1.e                                                                                                    | oyment failed<br>host2.example.<br>e hostname hos<br>DRE HOSTS LEF<br>DRE HOSTS LEF<br>RECAP ******<br>example.com<br>example.com | com]: UNREACHABLE! =<br>st2.example.com: Name<br>T ************************************ |                                                                                              | se, "msg": "Failed t<br>own", "unreachable<br>************************************ | o connect to the h<br>e": true}<br>************************************ | CleanUp Tredeploy  |

| Can | ncel | < Back | Close |  |
|-----|------|--------|-------|--|
|     |      |        |       |  |

• Review the Web Console output for error information.

- Click Clean up to remove any potentially incorrect changes to the system. If your deployment uses Network-Bound Disk Encryption, you must then follow the process in Cleaning up Network-Bound Disk Encryption after a failed deployment
- Click Redeploy and correct any entered values that may have caused errors. If you need help resolving errors, contact Red Hat Support with details.
- Return to storage deployment to try again.

#### 17.2.1. Cleaning up Network-Bound Disk Encryption after a failed deployment

If you are using Network-Bound Disk Encryption and deployment fails, you cannot just click the Cleanup button in order to try again. You must also run th**duks\_device\_cleanup.yml** playbook to complete the cleaning process before you start again.

Run this playbook as shown, providing the same **luks\_tang\_inventory.yml** file that you provided during setup.

# ansible-playbook -i luks\_tang\_inventory.yml /etc/ansible/roles/gluster.ansible/playbooks/hc-ansibledeployment/tasks/luks\_device\_cleanup.yml --ask-vault-pass

### 17.2.2. Error: VDO signature detected on device

# During storage deployment, the **Create VDO with specified size** task may fail with the **VDO signature detected on device** error.

TASK [gluster.infra/roles/backend\_setup : Create VDO with specified size] task path: /etc/ansible/roles/gluster.infra/roles/backend\_setup/tasks/vdo\_create.yml:9 failed: [host1.example.com] (item={u'writepolicy': u'auto', u'name': u'vdo\_sdb', u'readcachesize': u'20M', u'readcache': u'enabled', u'emulate512': u'off', u'logicalsize': u'11000G', u'device': u'/dev/sdb', u'slabsize': u'32G', u'blockmapcachesize': u'128M'}) => {"ansible\_loop\_var": "item", "changed": false, "err": "vdo: ERROR - vdo signature detected on /dev/sdb at offset 0; use --force to override\n", "item": {"blockmapcachesize": "128M", "device": "/dev/sdb", "emulate512": "off", "logicalsize": "11000G", "name": "vdo\_sdb", "readcache": "enabled", "readcachesize": "20M", "slabsize": "32G", "writepolicy": "auto"}, "msg": "Creating VDO vdo\_sdb failed.", "rc": 5}

This error occurs when the specified device is already a VDO device, or when the device was previously configured as a VDO device and was not cleaned up correctly.

- If you specified a VDO device accidentally, return to storage configuration and specify a different non-VDO device.
- If you specified a device that has been used as a VDO device previously:
  - a. Check the device type.

# blkid -p /dev/sdb /dev/sdb: UUID="fee52367-c2ca-4fab-a6e9-58267895fe3f" TYPE="vdo" USAGE="other"

If you see **TYPE="vdo"** in the output, this device was not cleaned correctly.

b. Follow the steps in Manually cleaning up a VDO device to use this device. Then return to storage deployment to try again.

Avoid this error by specifying clean devices, and by using the Clean up button in the storage deployment window to clean up any failed deployments.

### 17.2.3. Manually cleaning up a VDO device

Follow this process to manually clean up a VDO device that has caused a deployment failure.

WARNING

This is a destructive process. You will lose all data on the device that you clean up.

Procedure

• Clean the device using wipefs.

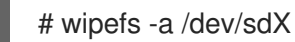

#### Verify

• Confirm that the device does not have **TYPE="vdo"** set any more.

# blkid -p /dev/sdb /dev/sdb: UUID="fee52367-c2ca-4fab-a6e9-58267895fe3f" TYPE="vdo" USAGE="other"

#### Next steps

• Return to storage deployment to try again.

### **17.3. FAILED TO PREPARE VIRTUAL MACHINE**

If an error occurs while preparing the virtual machine in Hosted Engine deployment, deployment pauses, and you see a screen similar to the following:

Preparing virtual machine failed

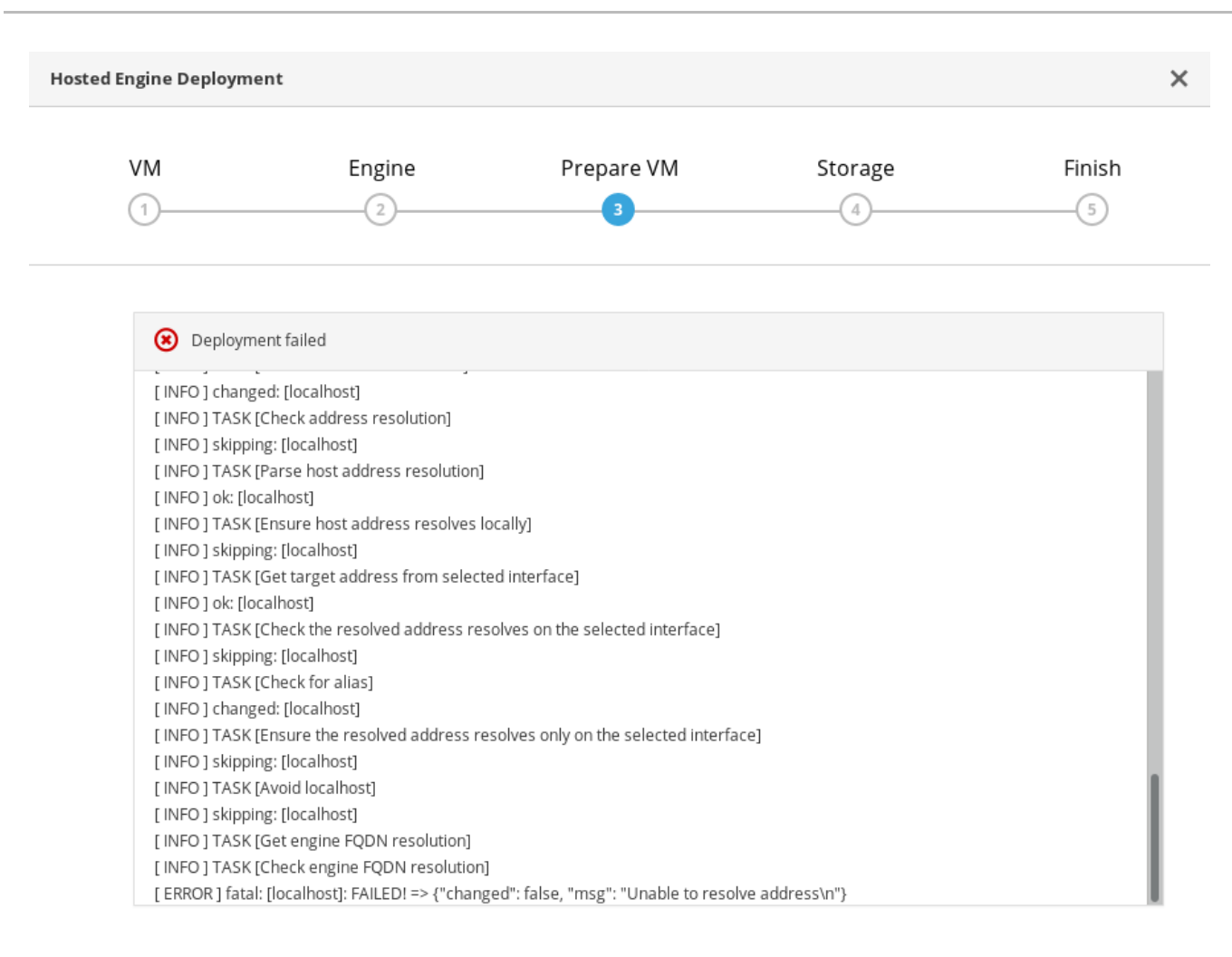

| Cancel | < Back | Prepare VM |
|--------|--------|------------|
|--------|--------|------------|

- Review the Web Console output for error information.
- Click Back and correct any entered values that may have caused errors. Ensure proper values for network configurations are provided in VM tab. If you need help resolving errors, contact Red Hat Support with details.
- Ensure that the rhvm-appliance package is available on the first hyperconverged host.

# yum install rhvm-appliance

• Return to Hosted Engine deployment to try again. If you closed the deployment wizard while you resolved errors, you can select Use existing configuration when you retry the deployment process.

### **17.4. FAILED TO DEPLOY HOSTED ENGINE**

If an error occurs during hosted engine deployment, deployment pauses and **Deployment failed** is displayed.

Hosted engine deployment failed
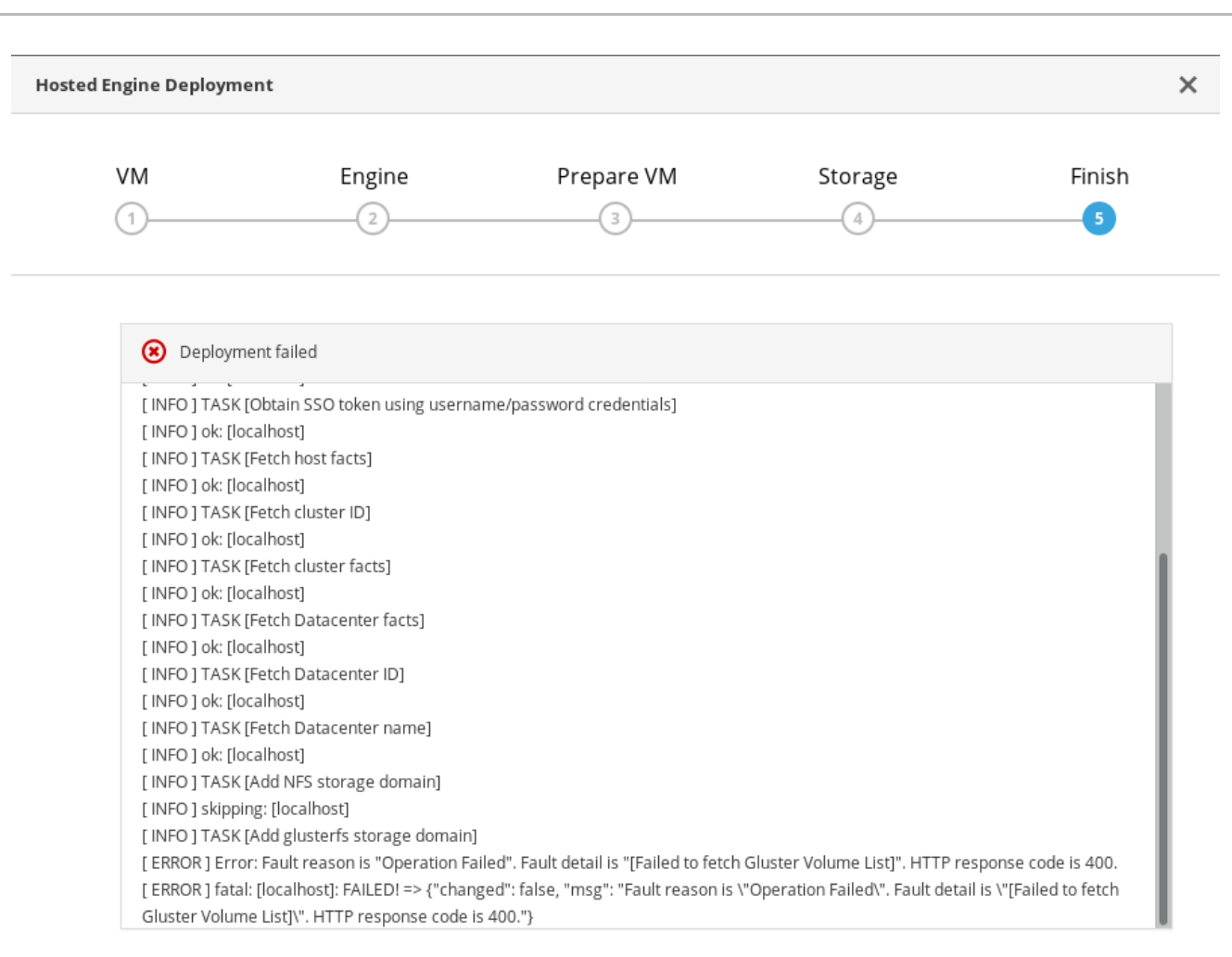

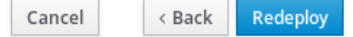

- 1. Review the Web Console output for error information.
- 2. Remove the contents of the engine volume.
  - a. Mount the engine volume.

# mount -t glusterfs <server1>:/engine /mnt/test

- b. Remove the contents of the volume.
  - # rm -rf /mnt/test/\*
- c. Unmount the engine volume.

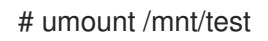

- 3. Click Redeploy and correct any entered values that may have caused errors.
- 4. If the deployment fails after performing the above steps a, b and c. Perform these steps again and this time clean the Hosted Engine:

# ovirt-hosted-engine-cleanup

### 5. Return to Hosted Engine deployment to try again.

If you closed the deployment wizard while you resolved errors, you can select Use existing configuration when you retry the deployment process.

If you need help resolving errors, contact Red Hat Support with details.

## PART VI. REFERENCE MATERIAL

## APPENDIX A. WORKING WITH FILES ENCRYPTED USING ANSIBLE VAULT

Red Hat recommends encrypting the contents of deployment and management files that contain passwords and other sensitive information. Ansible Vault is one method of encrypting these files. More information about Ansible Vault is available in the Ansible documentation.

## A.1. ENCRYPTING FILES

You can create an encrypted file by using the **ansible-vault create** command, or encrypt an existing file by using the **ansible-vault encrypt** command.

When you create an encrypted file or encrypt an existing file, you are prompted to provide a password. This password is used to decrypt the file after encryption. You must provide this password whenever you work directly with information in this file or run a playbook that relies on the file's contents.

### Creating an encrypted file

\$ ansible-vault create variables.yml
New Vault password:
Confirm New Vault password:

The **ansible-vault create** command prompts for a password for the new file, then opens the new file in the default text editor (defined as **\$EDITOR** in your shell environment) so that you can populate the file before saving it.

If you have already created a file and you want to encrypt it, use the **ansible-vault encrypt** command.

Encrypting an existing file

\$ ansible-vault encrypt existing-variables.yml New Vault password: Confirm New Vault password: Encryption successful

## A.2. EDITING ENCRYPTED FILES

You can edit an encrypted file using the **ansible-vault edit** command and providing the Vault password for that file.

### Editing an encrypted file

\$ ansible-vault edit variables.yml
New Vault password:
Confirm New Vault password:

The **ansible-vault edit** command prompts for a password for the file, then opens the file in the default text editor (defined as **\$EDITOR** in your shell environment) so that you can edit and save the file contents.

## A.3. REKEYING ENCRYPTED FILES TO A NEW PASSWORD

You can change the password used to decrypt a file by using the **ansible-vault rekey** command.

\$ ansible-vault rekey variables.ymlVault password:New Vault password:Confirm New Vault password:Rekey successful

The **ansible-vault rekey** command prompts for the current Vault password, and then prompts you to set and confirm a new Vault password.

## APPENDIX B. UNDERSTANDING THE LUKS\_TANG\_INVENTORY.YML FILE

## **B.1. CONFIGURATION PARAMETERS FOR DISK ENCRYPTION**

### hc\_nodes (required)

A list of hyperconverged hosts that uses the back-end FQDN of the host, and the configuration details of those hosts. Configuration that is specific to a host is defined under that host's back-end FQDN. Configuration that is common to all hosts is defined in the vars: section.

hc\_nodes: hosts: host1backend.example.com: [configuration specific to this host] host2backend.example.com: host3backend.example.com: host4backend.example.com: host6backend.example.com: vars: [configuration common to all hosts]

blacklist\_mpath\_devices (optional)

By default, Red Hat Virtualization Host enables multipath configuration, which provides unique multipath names and worldwide identifiers for all disks, even when disks do not have underlying multipath configuration. Include this section if you do not have multipath configuration so that the multipath device names are not used for listed devices. Disks that are not listed here are assumed to have multipath configuration available, and require the path format /dev/mapper/<WWID> instead of/dev/sdx when defined in subsequent sections of the inventory file.

On a server with four devices (sda, sdb, sdc and sdd), the following configuration blacklists only two devices. The path format /dev/mapper/<WWID> is expected for devices not in this list.

```
hc_nodes:
hosts:
host1backend.example.com:
blacklist_mpath_devices:
- sdb
- sdc
```

### gluster\_infra\_luks\_devices (required)

A list of devices to encrypt and the encryption passphrase to use for each device.

```
hc_nodes:
hosts:
host1backend.example.com:
gluster_infra_luks_devices:
- devicename: /dev/sdb
passphrase: Str0ngPa55#
```

### devicename

The name of the device in the format /dev/sdx.

### passphrase

The password to use for this device when configuring encryption. After disk encryption with Network-Bound Disk Encryption (NBDE) is configured, a new random key is generated, providing greater security.

### rootpassphrase (required)

The password that you used when you selected Encrypt my data during operating system installation on this host.

hc\_nodes: hosts: host1backend.example.com: rootpassphrase: h1-Str0ngPa55#

### rootdevice (required)

The root device that was encrypted when you selected Encrypt my data during operating system installation on this host.

hc\_nodes: hosts: host1backend.example.com: rootdevice: /dev/sda2

### networkinterface (required)

The network interface this host uses to reach the NBDE key server.

hc\_nodes: hosts: host1backend.example.com: networkinterface: ens3s0f0

### ip\_version (required)

Whether to use IPv4 or IPv6 networking. Valid values are **IPv4** and **IPv6**. There is no default value. Mixed networks are not supported.

hc\_nodes: vars: ip\_version: IPv4

### ip\_config\_method (required)

Whether to use DHCP or static networking. Valid values are **dhcp** and **static**. There is no default value.

hc\_nodes: vars: ip\_config\_method: *dhcp* 

The other valid value for this option is **static**, which requires the following additional parameters and is defined individually for each host:

hc\_nodes:

hosts:

host1backend.example.com: ip\_config\_method: static host\_ip\_addr: 192.168.1.101 host\_ip\_prefix: 24 host\_net\_gateway: 192.168.1.100 host2backend.example.com: ip\_config\_method: static host\_ip\_addr: 192.168.1.102 host\_net\_gateway: 192.168.1.100 host3backend.example.com: ip\_config\_method: static host\_ip\_addr: 192.168.1.102 host\_ip\_prefix: 24 host\_ip\_prefix: 24 host\_ip\_prefix: 24 host\_ip\_prefix: 24 host\_ip\_prefix: 24 host\_ip\_prefix: 24

### gluster\_infra\_tangservers

The address of your NBDE key server or servers, including http://. If your servers use a port other than the default (80), specify a port by appending :\_port\_ to the end of the URL.

hc\_nodes: vars: gluster\_infra\_tangservers: - url: http://key-server1.example.com - url: http://key-server2.example.com:80

### B.2. EXAMPLE LUKS\_TANG\_INVENTORY.YML

### Dynamically allocated IP addresses

hc\_nodes: hosts: host1-backend.example.com: blacklist\_mpath\_devices: - sda - sdb - sdc gluster infra luks devices: - devicename: /dev/sdb passphrase: dev-sdb-encrypt-passphrase - devicename: /dev/sdc passphrase: dev-sdc-encrypt-passphrase rootpassphrase: host1-root-passphrase rootdevice: /dev/sda2 networkinterface: eth0 host2-backend.example.com: blacklist\_mpath\_devices: - sda - sdb - sdc gluster\_infra\_luks\_devices: - devicename: /dev/sdb

passphrase: dev-sdb-encrypt-passphrase - devicename: /dev/sdc passphrase: dev-sdc-encrypt-passphrase rootpassphrase: host2-root-passphrase rootdevice: /dev/sda2 networkinterface: eth0 host3-backend.example.com: blacklist\_mpath\_devices: - sda - sdb - sdc gluster\_infra\_luks\_devices: - devicename: /dev/sdb passphrase: dev-sdb-encrypt-passphrase - devicename: /dev/sdc passphrase: dev-sdc-encrypt-passphrase rootpassphrase: host3-root-passphrase rootdevice: /dev/sda2 networkinterface: eth0 vars: ip version: IPv4 ip\_config\_method: dhcp gluster\_infra\_tangservers: - url: http://key-server1.example.com:80 - url: http://key-server2.example.com:80

### Static IP addresses

hc\_nodes: hosts: host1-backend.example.com: blacklist\_mpath\_devices: - sda - sdb - sdc gluster\_infra\_luks\_devices: - devicename: /dev/sdb passphrase: dev-sdb-encrypt-passphrase - devicename: /dev/sdc passphrase: dev-sdc-encrypt-passphrase rootpassphrase: host1-root-passphrase rootdevice: /dev/sda2 networkinterface: eth0 host ip addr: host1-static-ip host\_ip\_prefix: network-prefix host\_net\_gateway: default-network-gateway host2-backend.example.com: blacklist\_mpath\_devices: - sda - sdb - sdc gluster\_infra\_luks\_devices: - devicename: /dev/sdb passphrase: dev-sdb-encrypt-passphrase - devicename: /dev/sdc passphrase: dev-sdc-encrypt-passphrase

rootpassphrase: host2-root-passphrase rootdevice: /dev/sda2 networkinterface: eth0 host\_ip\_addr: *host1-static-ip* host\_ip\_prefix: network-prefix host\_net\_gateway: default-network-gateway host3-backend.example.com: blacklist\_mpath\_devices: - sda - sdb - sdc gluster\_infra\_luks\_devices: - devicename: /dev/sdb passphrase: dev-sdb-encrypt-passphrase - devicename: /dev/sdc passphrase: dev-sdc-encrypt-passphrase rootpassphrase: host3-root-passphrase rootdevice: /dev/sda2 networkinterface: eth0 host ip addr: *host1-static-ip* host\_ip\_prefix: network-prefix host\_net\_gateway: default-network-gateway vars: ip version: IPv4 ip\_config\_method: *static* gluster\_infra\_tangservers: - url: http://key-server1.example.com:80

- url: http://key-server2.example.com:80

## APPENDIX C. UNDERSTANDING THE

GLUSTER\_NETWORK\_INVENTORY.YML FILE

# C.1. CONFIGURATION PARAMETERS FOR CREATION OF GLUSTER NETWORK

• vars

he\_fqdn

FQDN of the hosted engine VM

he\_admin\_password

Password for RHV Manager Administration Portal.

datacenter\_name

RHV datacenter name. Usually Red Hat Hyperconverged Infrastructure for Virtualization deployment adds all 3 hosts to **Default** cluster in**Default** datacenter.

cluster\_name

RHV cluster name.

boot\_protocol

Whether to use DHCP or static networking. .

version (optional)

Whether to use IPv4 or IPv6 networking. v4 is the default, and is assumed if this parameter is omitted. The other valid value is v6. Mixed networks are not supported.

### mtu\_value (optional)

Specifies the Maximum Transmission Unit for the network, the largest packet or frame size that can be sent in a single transaction. The default value is **1500**. Increasing this to **9000** on networks that support Jumbo frames greatly improves throughput.

cluster\_nodes

host

Host's public network FQDN, which is mentioned in Red Hat Virtualization Administration Portal.

interface

Network interface or the bond, corresponding to storage or backend network.

### C.2. EXAMPLE GLUSTER\_NETWORK\_INVENTORY.YML

all: hosts: localhost: vars: he\_fqdn: rhv-manager.example.com he\_admin\_password: xxxxxxxxx datacenter\_name: Default cluster\_name: Default boot\_protocol: dhcp version: v4 mtu\_value: 9000 # For dhcp boot\_protocol cluster\_nodes:

- {host: *host1-frontend.example.com*, interface: *eth1*}
- {host: host2-frontend.example.com, interface: eth1}
- {host: host3-frontend.example.com, interface: eth1}

## APPENDIX D. GLOSSARY OF TERMS

## D.1. VIRTUALIZATION TERMS

### **Administration Portal**

A web user interface provided by Red Hat Virtualization Manager, based on the oVirt engine web user interface. It allows administrators to manage and monitor cluster resources like networks, storage domains, and virtual machine templates.

### **Hosted Engine**

The instance of Red Hat Virtualization Manager that manages RHHI for Virtualization.

### Hosted Engine virtual machine

The virtual machine that acts as Red Hat Virtualization Manager. The Hosted Engine virtual machine runs on a virtualization host that is managed by the instance of Red Hat Virtualization Manager that is running on the Hosted Engine virtual machine.

### Manager node

A virtualization host that runs Red Hat Virtualization Manager directly, rather than running it in a Hosted Engine virtual machine.

### **Red Hat Enterprise Linux host**

A physical machine installed with Red Hat Enterprise Linux plus additional packages to provide the same capabilities as a Red Hat Virtualization host. This type of host is not supported for use with RHHI for Virtualization.

### **Red Hat Virtualization**

An operating system and management interface for virtualizing resources, processes, and applications for Linux and Microsoft Windows workloads.

### **Red Hat Virtualization host**

A physical machine installed with Red Hat Virtualization that provides the physical resources to support the virtualization of resources, processes, and applications for Linux and Microsoft Windows workloads. This is the only type of host supported with RHHI for Virtualization.

### **Red Hat Virtualization Manager**

A server that runs the management and monitoring capabilities of Red Hat Virtualization.

### Self-Hosted Engine node

A virtualization host that contains the Hosted Engine virtual machine. All hosts in a RHHI for Virtualization deployment are capable of becoming Self-Hosted Engine nodes, but there is only one Self-Hosted Engine node at a time.

### storage domain

A named collection of images, templates, snapshots, and metadata. A storage domain can be comprised of block devices or file systems. Storage domains are attached to data centers in order to provide access to the collection of images, templates, and so on to hosts in the data center.

### virtualization host

A physical machine with the ability to virtualize physical resources, processes, and applications for client access.

### VM Portal

A web user interface provided by Red Hat Virtualization Manager. It allows users to manage and monitor virtual machines.

## D.2. STORAGE TERMS

brick

An exported directory on a server in a trusted storage pool.

cache logical volume

A small, fast logical volume used to improve the performance of a large, slow logical volume.

geo-replication

One way asynchronous replication of data from a source Gluster volume to a target volume. Geo-replication works across local and wide area networks as well as the Internet. The target volume can be a Gluster volume in a different trusted storage pool, or another type of storage.

gluster volume

A logical group of bricks that can be configured to distribute, replicate, or disperse data according to workload requirements.

logical volume management (LVM)

A method of combining physical disks into larger virtual partitions. Physical volumes are placed in volume groups to form a pool of storage that can be divided into logical volumes as needed.

Red Hat Gluster Storage

An operating system based on Red Hat Enterprise Linux with additional packages that provide support for distributed, software-defined storage.

source volume

The Gluster volume that data is being copied from during geo-replication.

storage host

A physical machine that provides storage for client access.

target volume

The Gluster volume or other storage volume that data is being copied to during geo-replication.

thin provisioning

Provisioning storage such that only the space that is required is allocated at creation time, with further space being allocated dynamically according to need over time.

thick provisioning

Provisioning storage such that all space is allocated at creation time, regardless of whether that space is required immediately.

trusted storage pool

A group of Red Hat Gluster Storage servers that recognise each other as trusted peers.

## D.3. HYPERCONVERGED INFRASTRUCTURE TERMS

Red Hat Hyperconverged Infrastructure (RHHI) for Virtualization

RHHI for Virtualization is a single product that provides both virtual compute and virtual storage resources. Red Hat Virtualization and Red Hat Gluster Storage are installed in a converged configuration, where the services of both products are available on each physical machine in a cluster.

hyperconverged host

A physical machine that provides physical storage, which is virtualized and consumed by virtualized processes and applications run on the same host. All hosts installed with RHHI for Virtualization are hyperconverged hosts.

Web Console

The web user interface for deploying, managing, and monitoring RHHI for Virtualization. The Web Console is provided by the Web Console service and plugins for Red Hat Virtualization Manager.